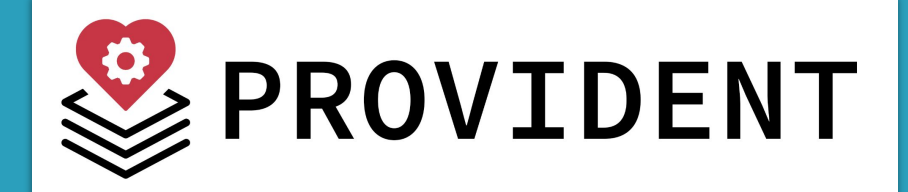

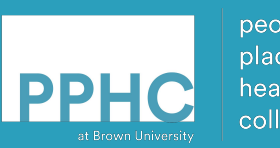

people place & health collective

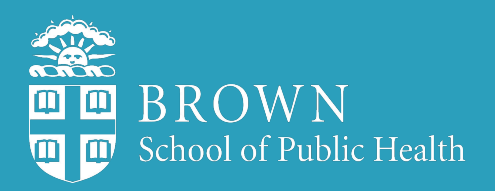

# **PROVIDENT**: An overdose forecasting tool for overdose

#### **Max Krieger**

#### maxwell\_krieger@brown.edu

Program Manager People Place and Health Collective Brown University School of Public Health

#### Nya Reichley

#### Nya.Reichley@health.ri.gov

Community Outreach Coordinator Division of Community Health & Equity Rhode Island Department of Health

#### **Melissa Basta**

#### Nya.Reichley@health.ri.gov

Project Manager Drug Overdose Surveillance Program Center for Health Data and Analysis

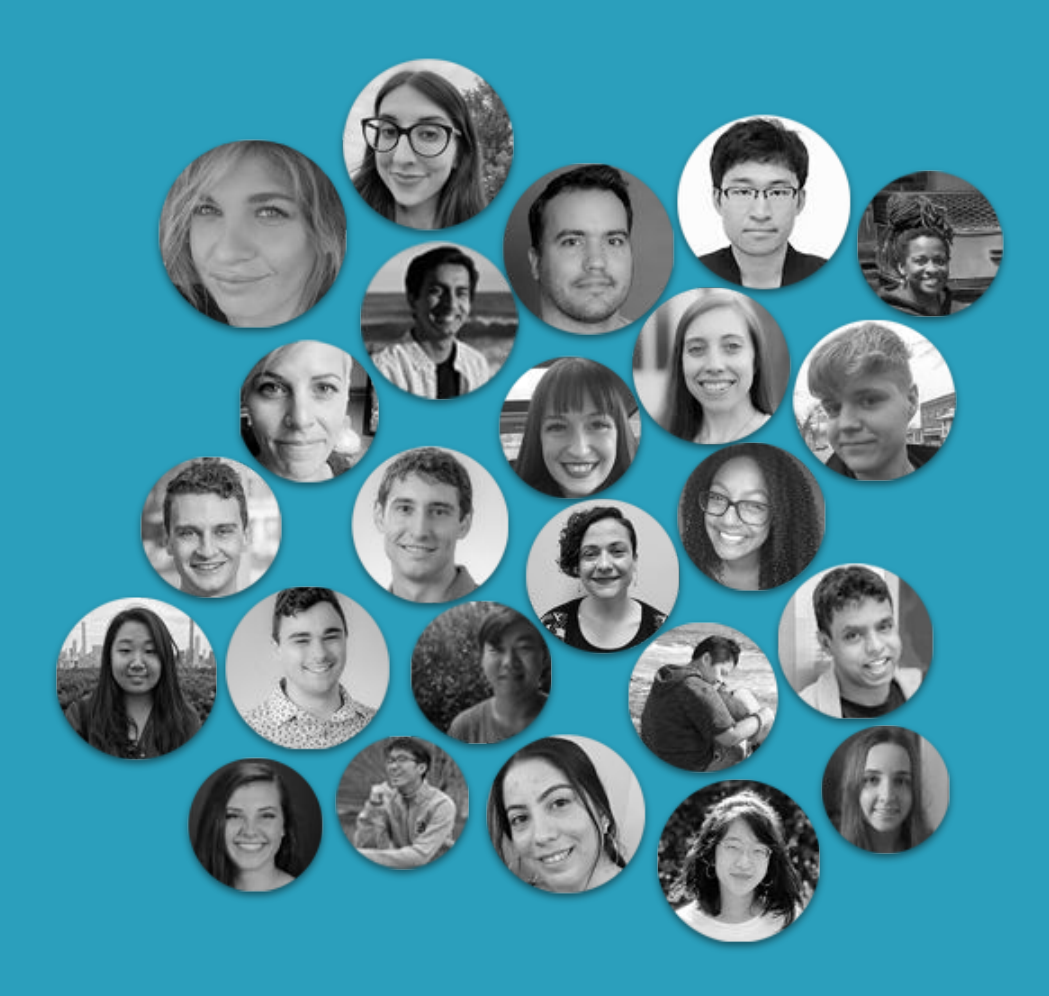

### The People, Place, and Health Collective (PPHC) is made up of:

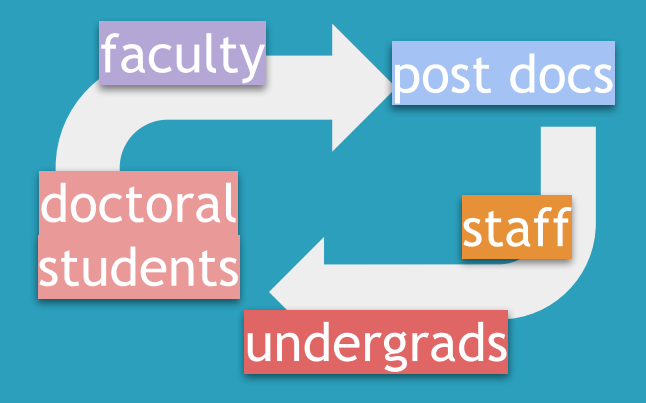

We work collaboratively and are interconnected.

### **Research is better with all of us.**

Rhode Island has been a model in the fight against overdose thanks to your efforts. **But at the same time, overdoses have still gone up.** 

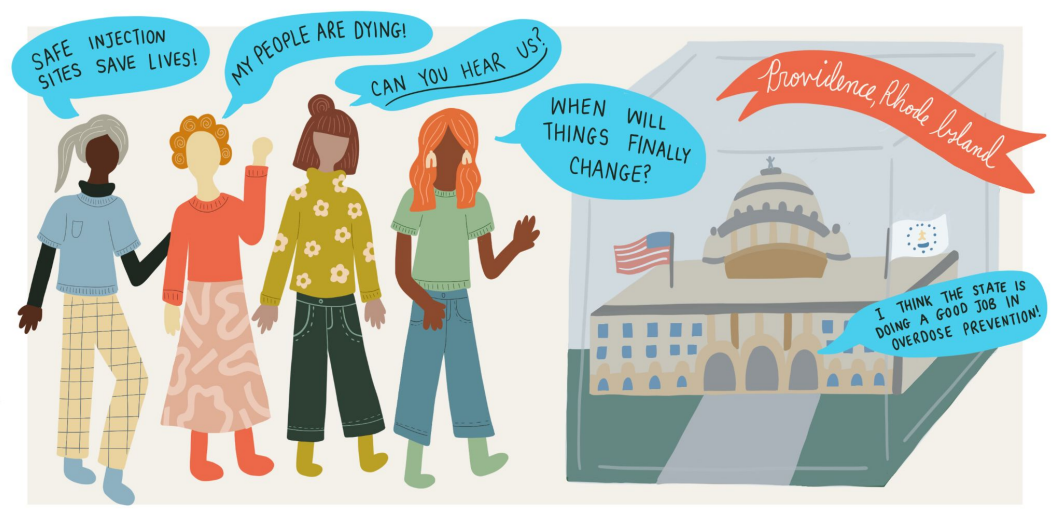

### **Research is better with all of us.** So we are trying out a new tool.

But in order to figure out whether it will work, we need to research it. This new research project can hopefully put us one step ahead.

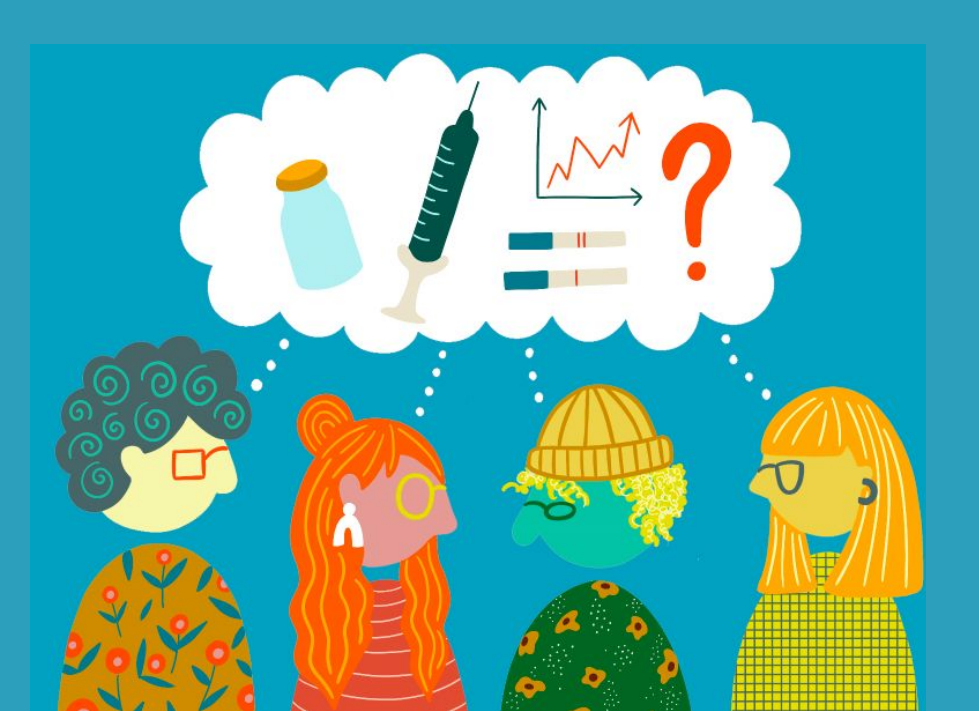

Because this is research, we will use **PROVIDENT** predictions in some towns, and not others.

We all will be receiving some extra tools, resources, and opportunities to collaborate.

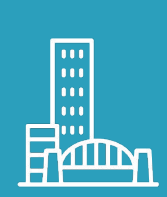

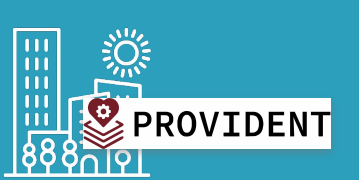

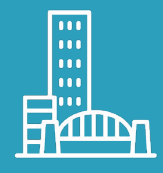

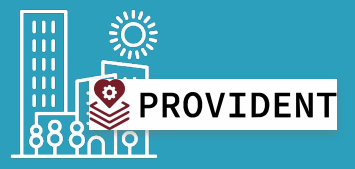

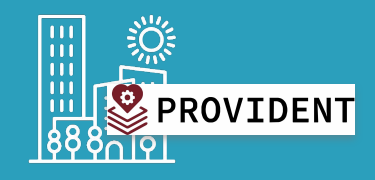

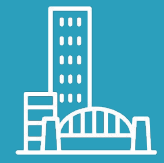

# What does the PROVIDENT research project mean for me?

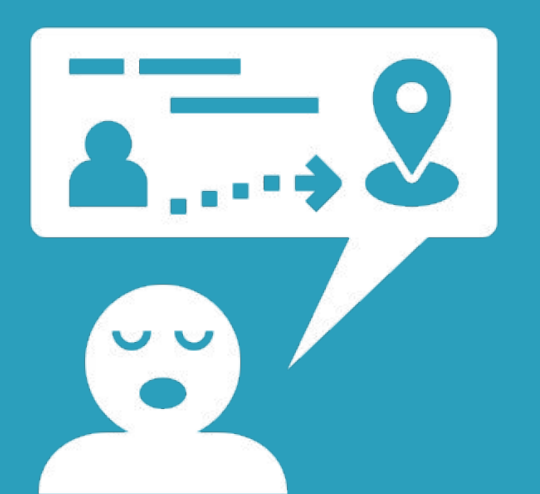

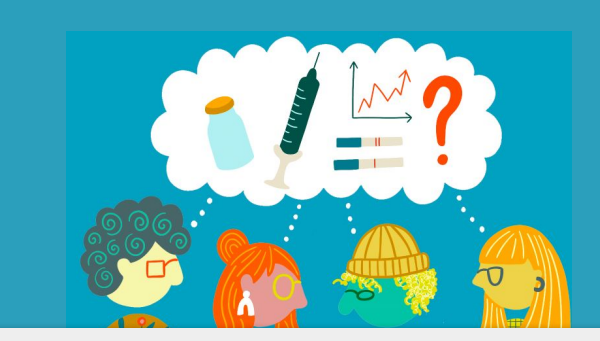

### **re·search** /ˈrēˌsərCH,rəˈsərCH/

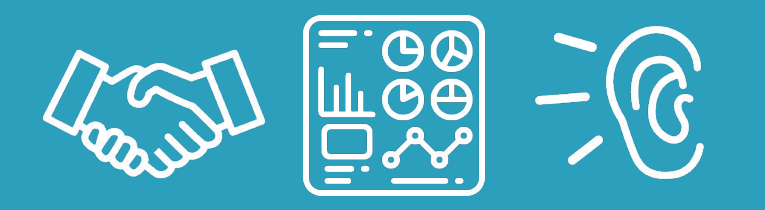

## As community research partners we are asking for your help.

This means collecting more information about what you are already doing, and gathering more data on your planning process. We also want to hear how you use data and the web tool to inform your decisions.

# PROVIDENT is like a weather forecast, but for overdose!

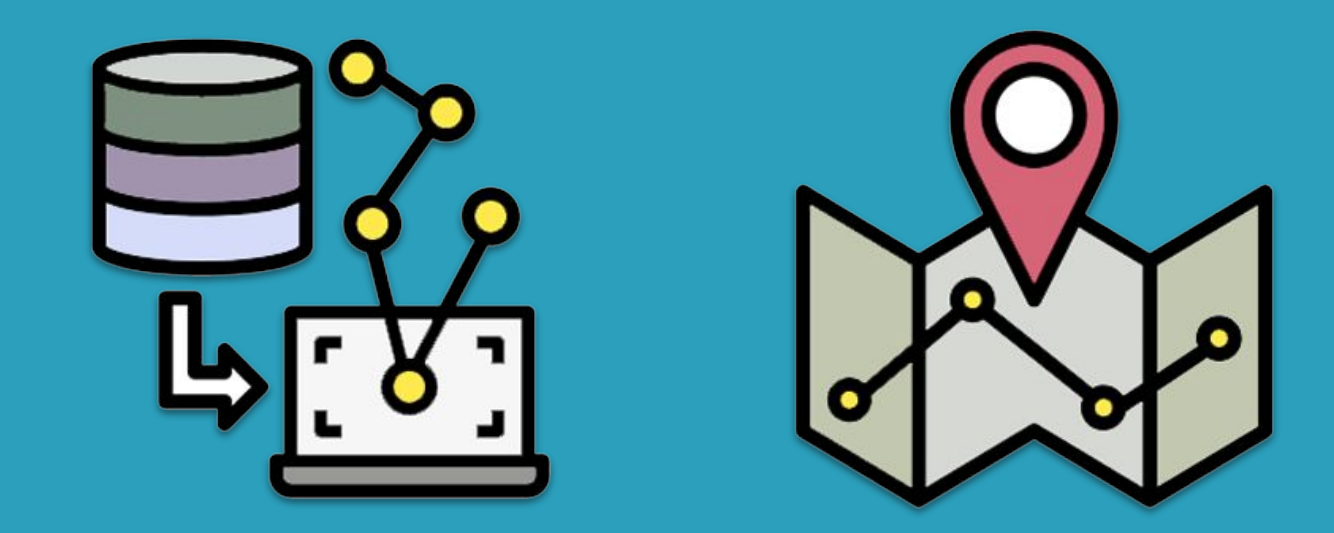

The tool uses sophisticated models to give us these predictions at the **neighborhood level**.

Lots and lots of data:

a computer

Temperature, humidity, pressure, wind, clouds, historic information, regional variation

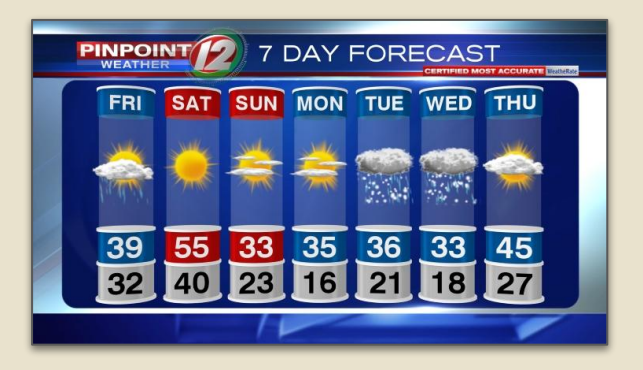

a computer Lots and lots of data: Fatal & nonfatal overdose, MAT, demographics, housing, stores, resources...

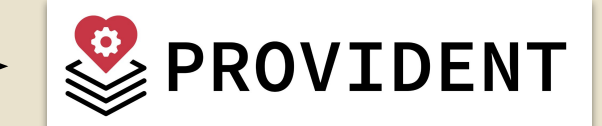

(overdose predictions)

### Ready to get started??? To visit our web tool, go to:

### provident.preventoverdoseri.org

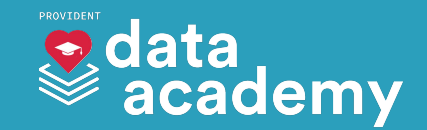

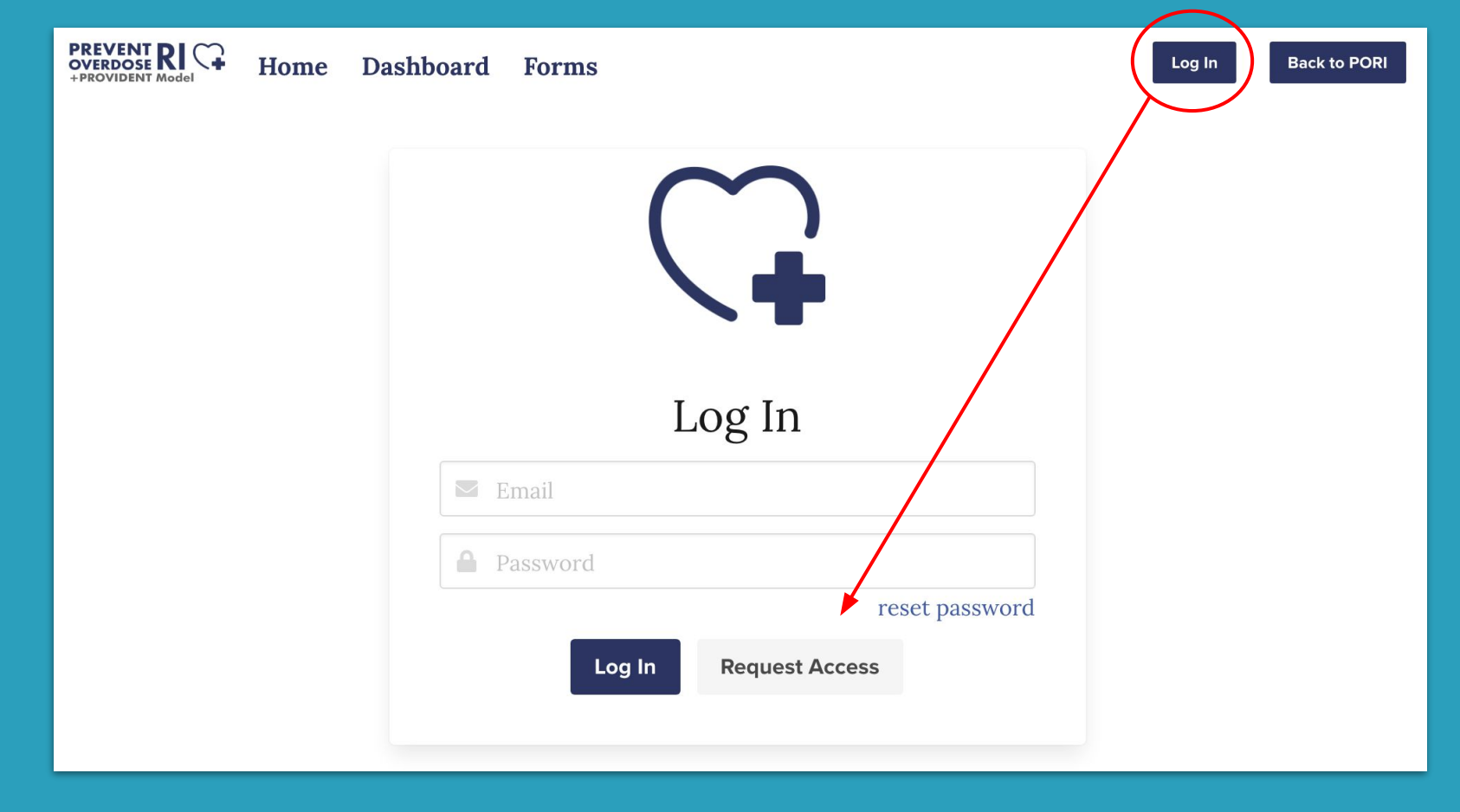

### Click the Log In button up top and click Request Access

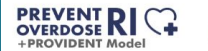

| Request Access      |   |
|---------------------|---|
| 💌 Email             |   |
| 🕒 Full Name         |   |
|                     | ~ |
| Password            |   |
| A Confirm Descriver |   |

Request Access

Put in your information here and your account will be sent for approval. Once approved, you can log in!

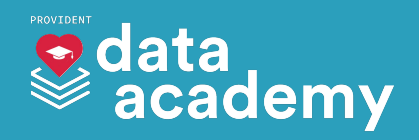

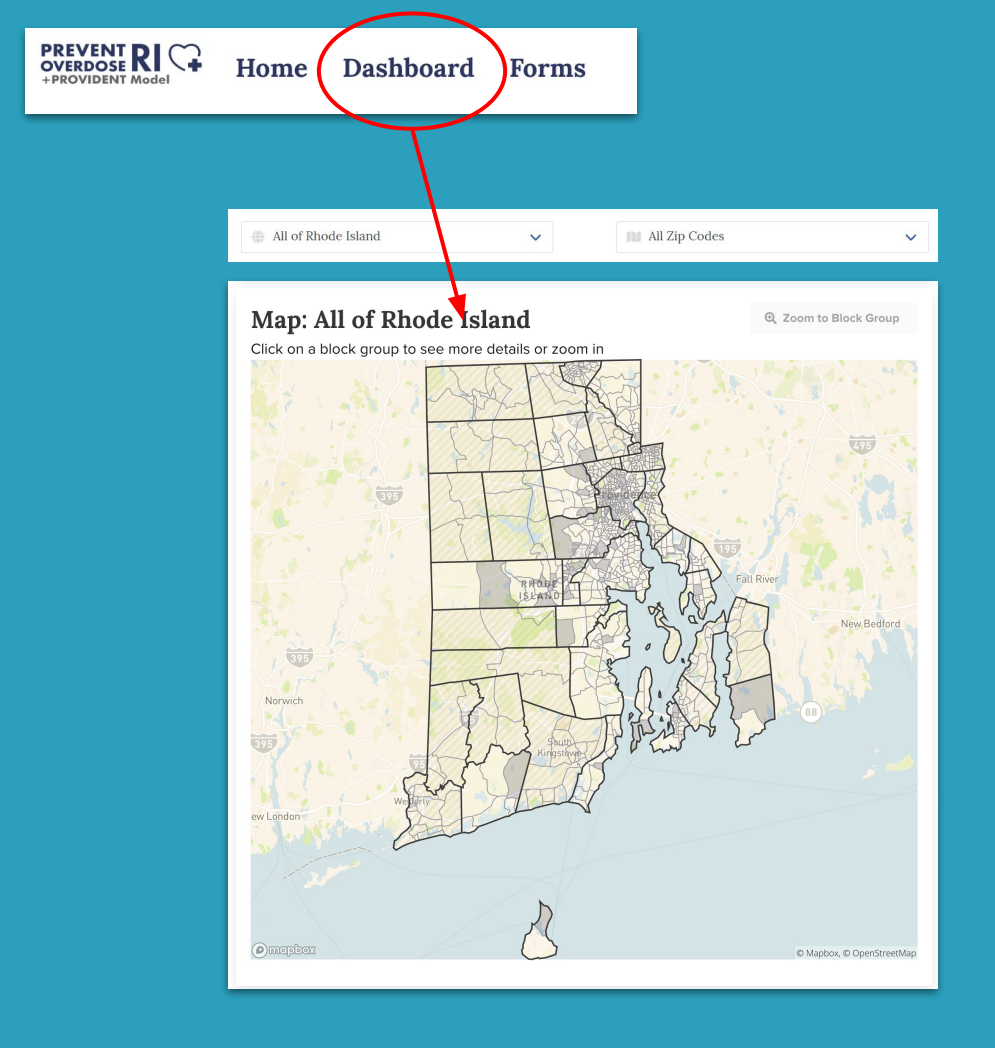

Click **Dashboard** up top to go to the PROVIDENT map. This gives us a view of all of the neighborhoods and towns in Rhode Island

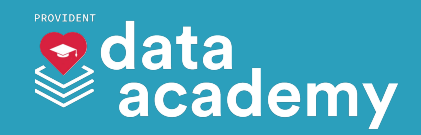

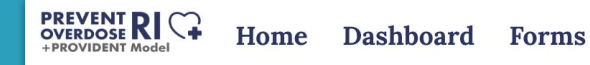

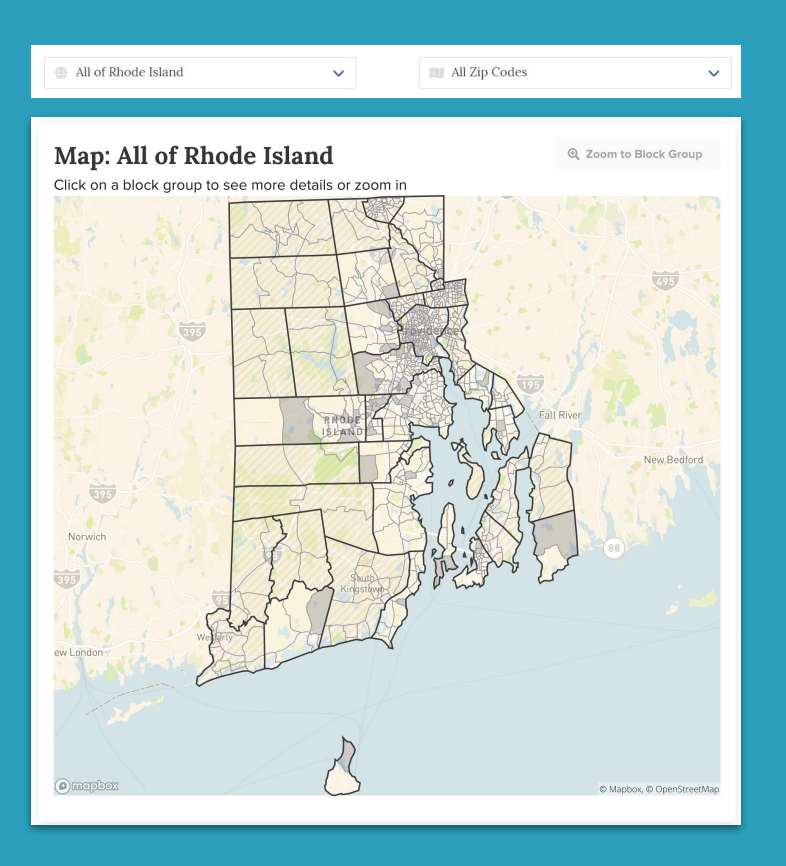

The areas you can highlight and select are called **neighborhoods**. These are smaller parts of each town or city.

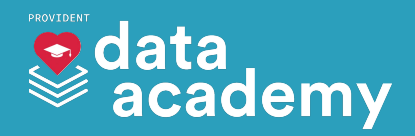

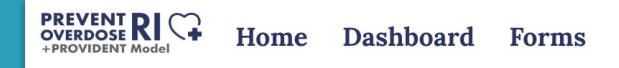

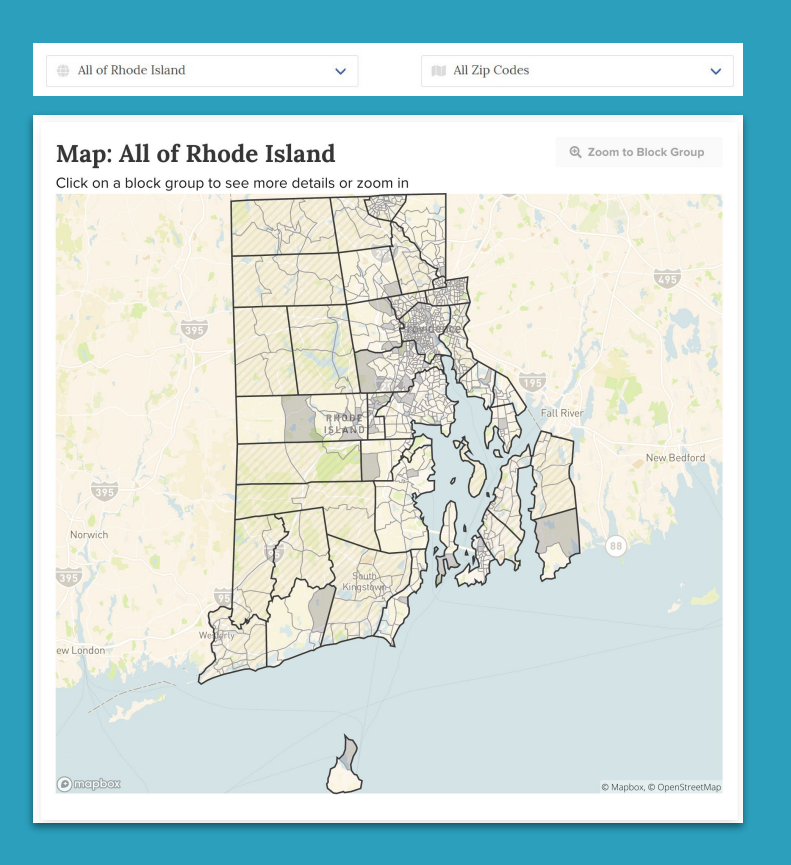

You will also see different types of shading on the map that mean different things

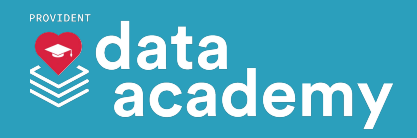

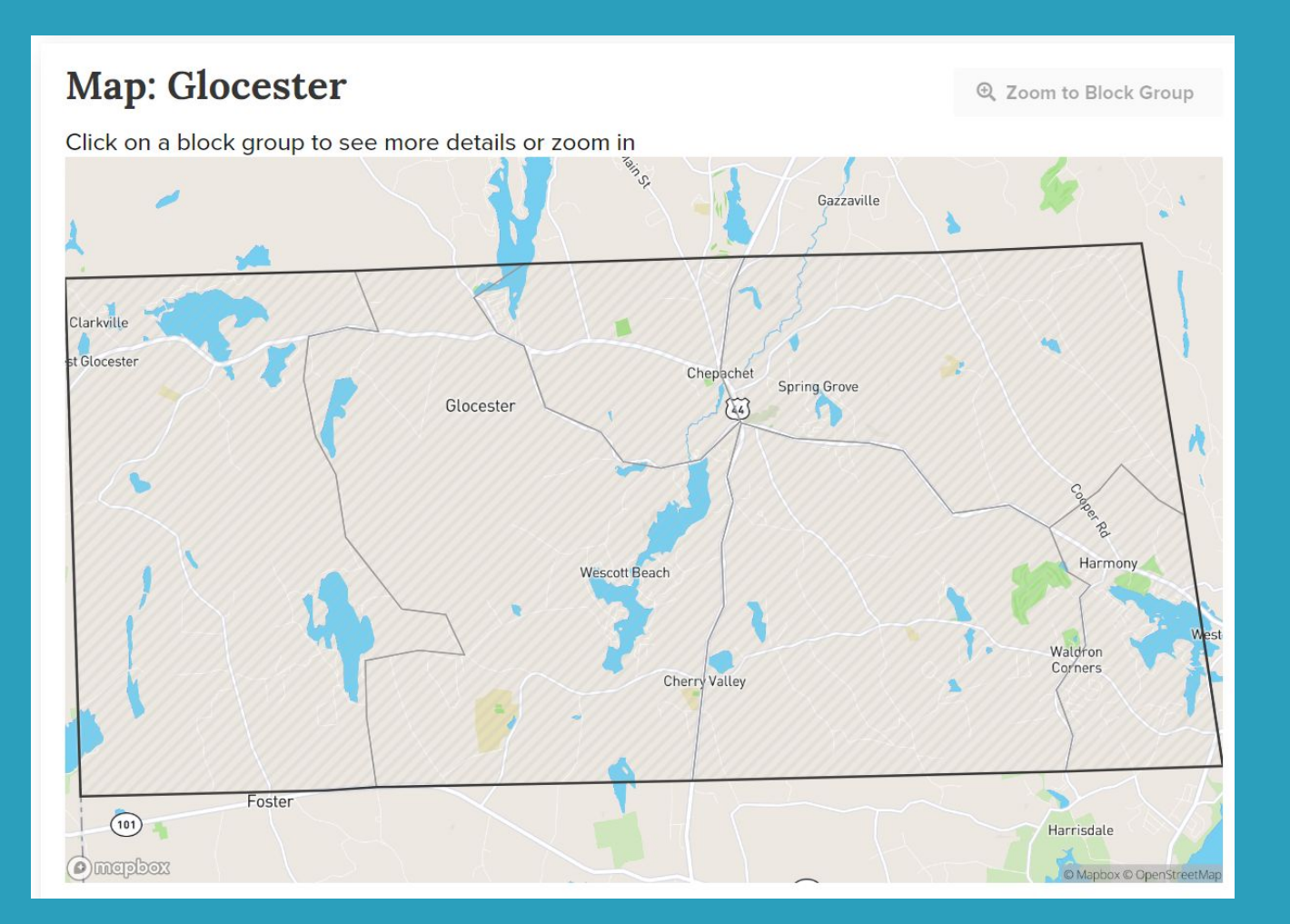

A town with light lines through it means that the town doesn't receive any predictions. But you can still click on the neighborhoods to learn more about them!

> data academy

### Map: Providence

🔍 Zoom to Block Group

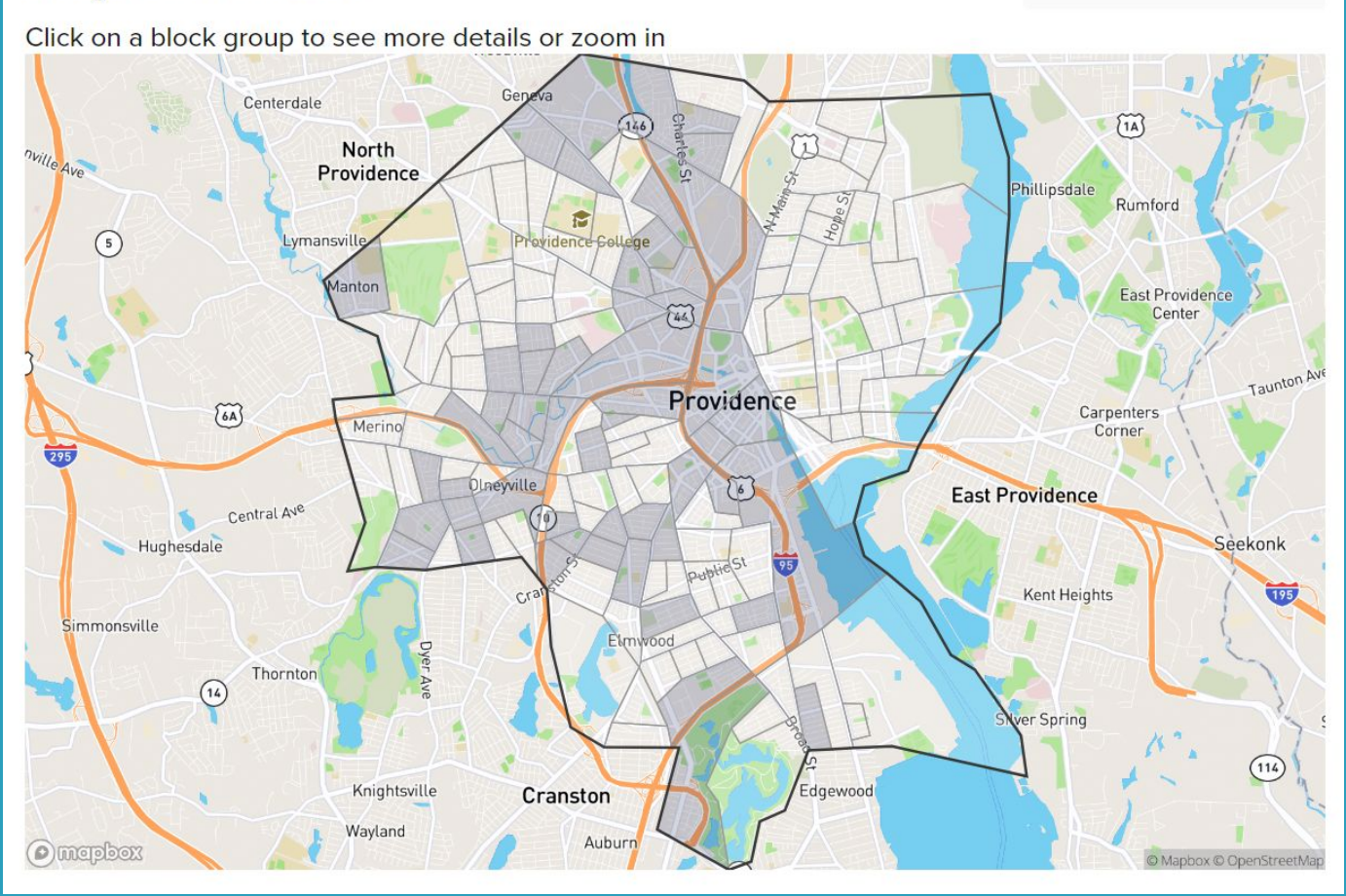

A town with highlighted neighborhoods means that it has predictions!

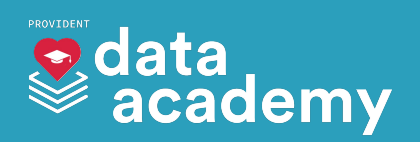

### **Map: Providence**

🔍 Zoom to Block Group

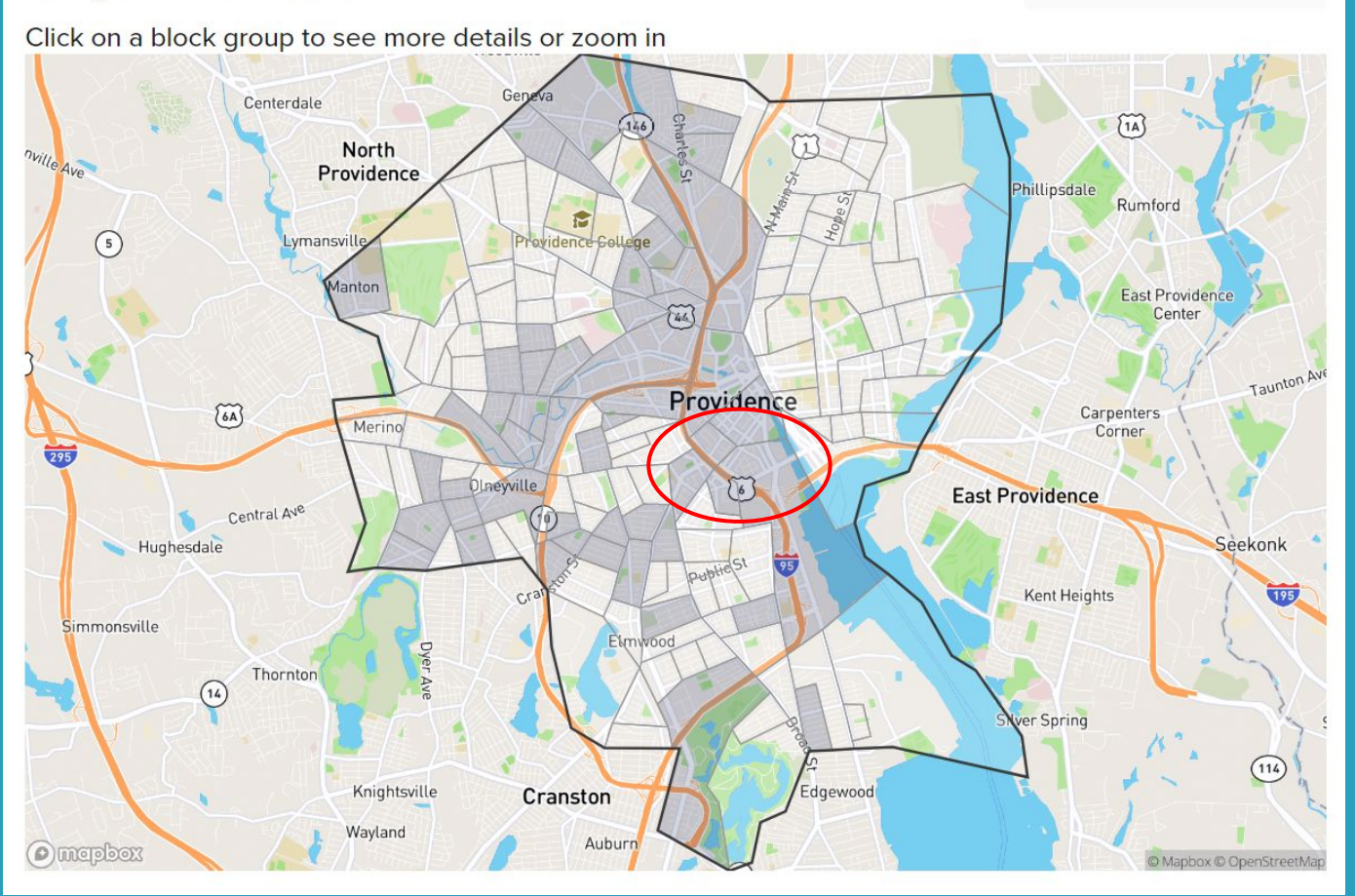

For example, these darker shaded areas around downtown have been prioritized by our tool. This means we think there is a higher chance there will be an overdose there.

> data academy

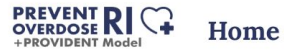

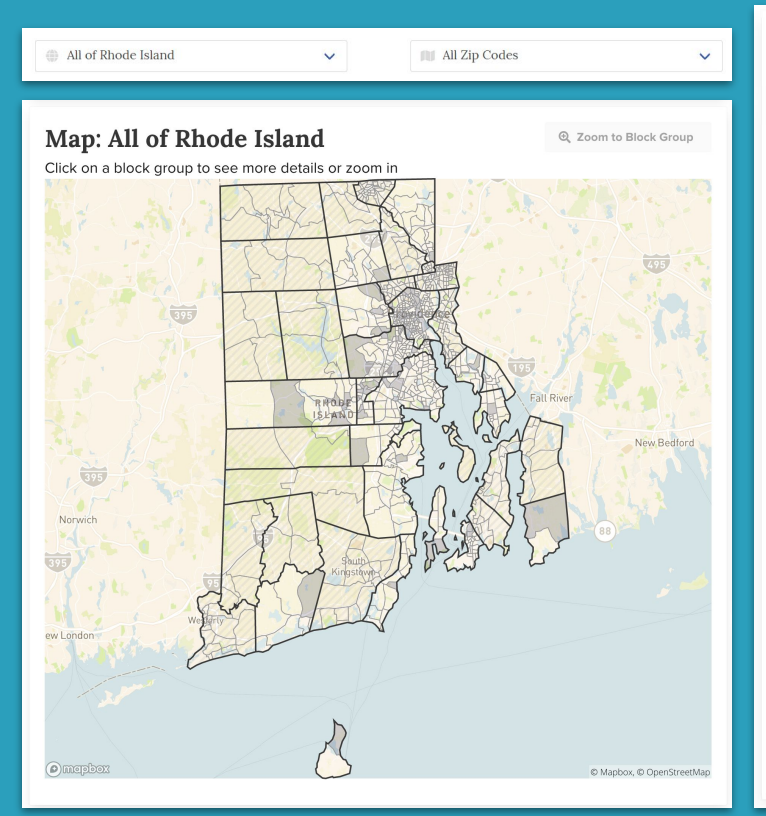

| iania-pairty | Providence Block Grou          | <b>IP</b> 000300 | )4   |     |
|--------------|--------------------------------|------------------|------|-----|
|              | Prioritized by PROVIDE         | NT mode          |      |     |
|              |                                | BG               | Town | RI  |
|              | Community Compo                | sition           |      |     |
| Amer         | rican Indian / Alaska Native 🛛 | 12%              | 0%   | 0%  |
|              | Asian 0                        | 0%               | 3%   | <1% |
|              | Black / African American 0     | 15%              | 10%  | 2%  |
|              | Hispanic / Latino 0            | 67%              | 43%  | 6%  |
| Native       | Hawaiian / Pacific Islander 0  | 0%               | 0%   | 0%  |
|              | White 0                        | 5%               | 28%  | 84% |
|              | Social Vulnerability In        | dicators         |      |     |
| •            | Economic Resource              | s 🔶              |      |     |
|              | Poverty Status                 | 13%              | 21%  | 8%  |
|              | Unemployment Rate 0            | 11%              | 6%   | 4%  |
|              | Rent Burden                    | 37%              | 44%  | 41% |
|              | No Vehicle Available 0         | 10%              | 11%  | 4%  |
| •            | Housing Environment            | s 🔶              |      |     |

#### **Resources Available:**

A neighborhood's resilience to overdose depends on its resources. We compared each neighborhood to the median, or middle, amount of resources available to Rhode Islanders.

♦ More 🔹 ♦ Similar 🔶 Less 🛛 ♦ No data

This side panel gives us a lot of information about each neighborhood and the town that its in

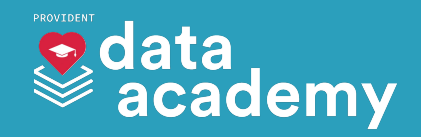

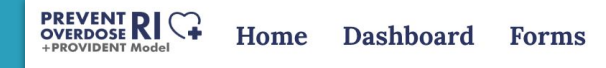

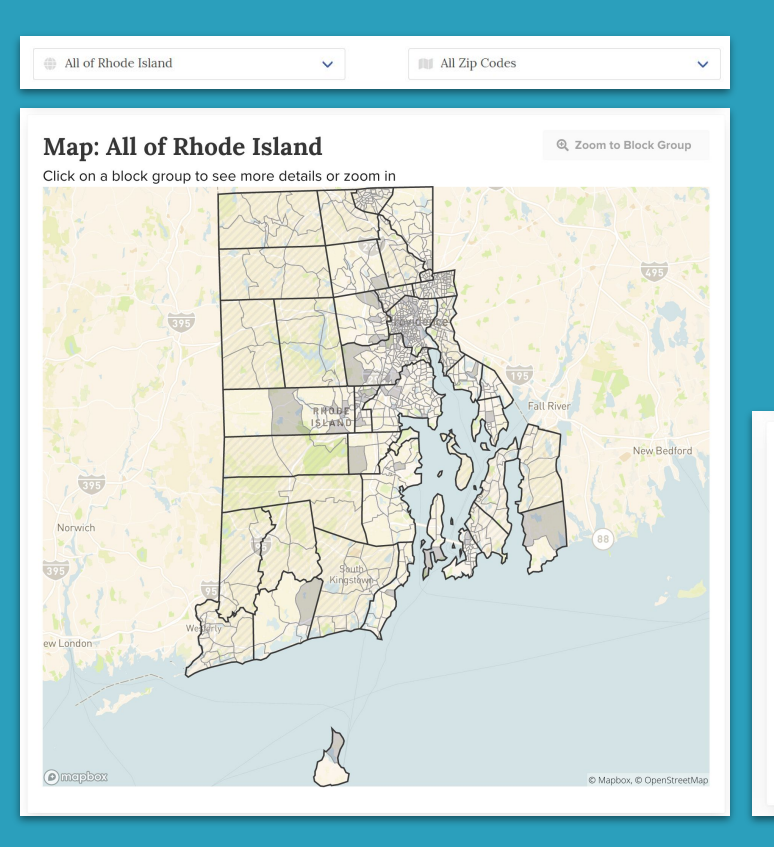

The last panel shows us tools that we can use when we click on a neighborhood (we will talk about this later)

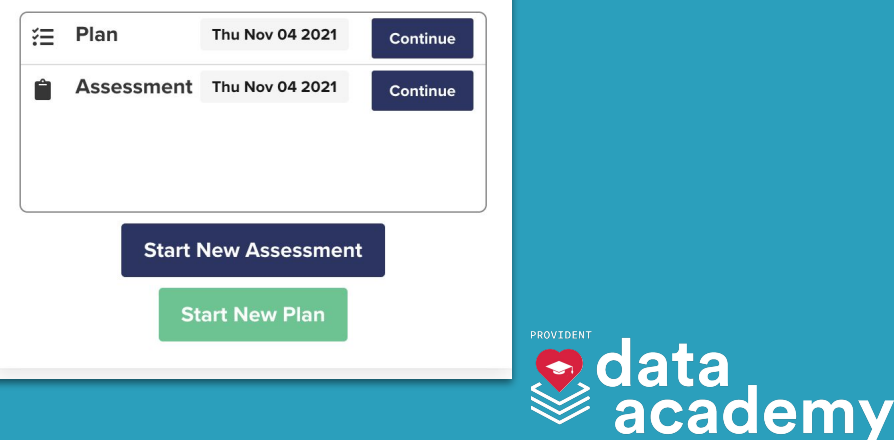

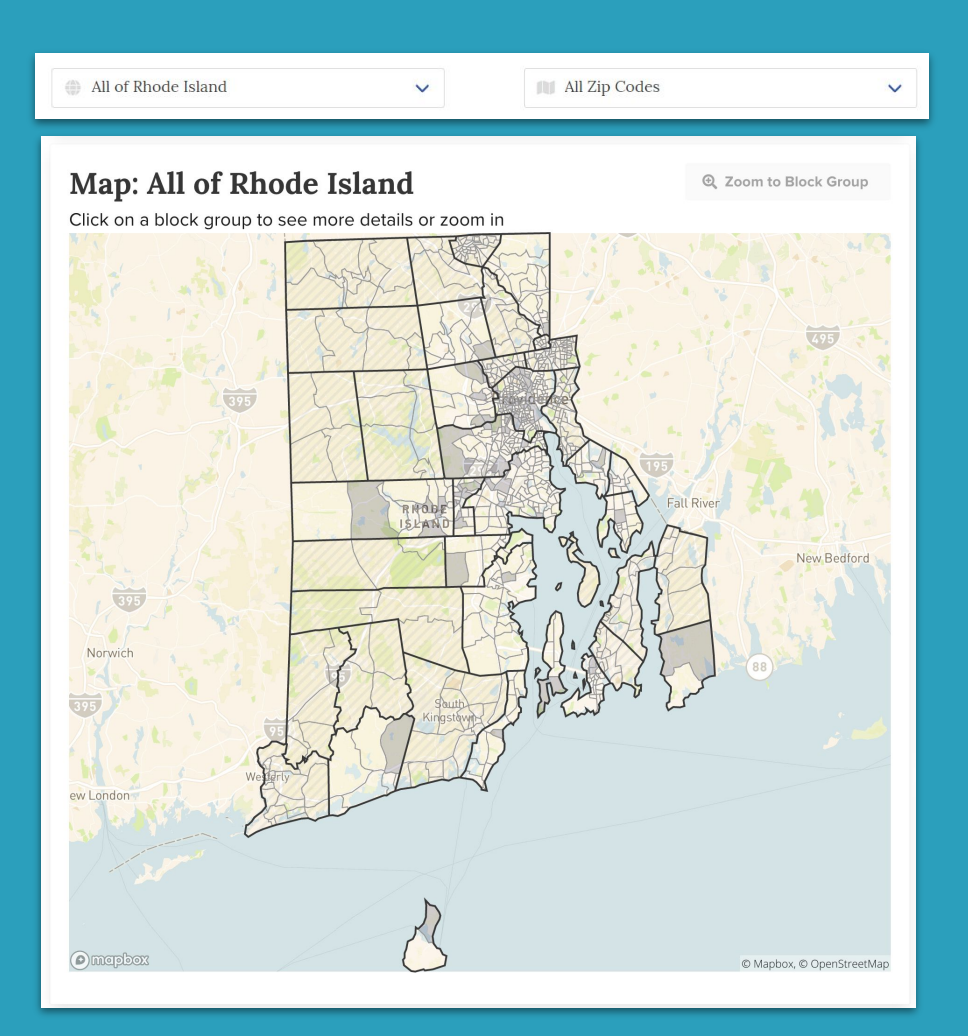

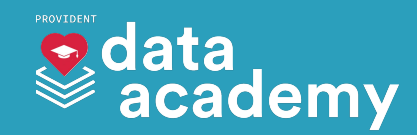

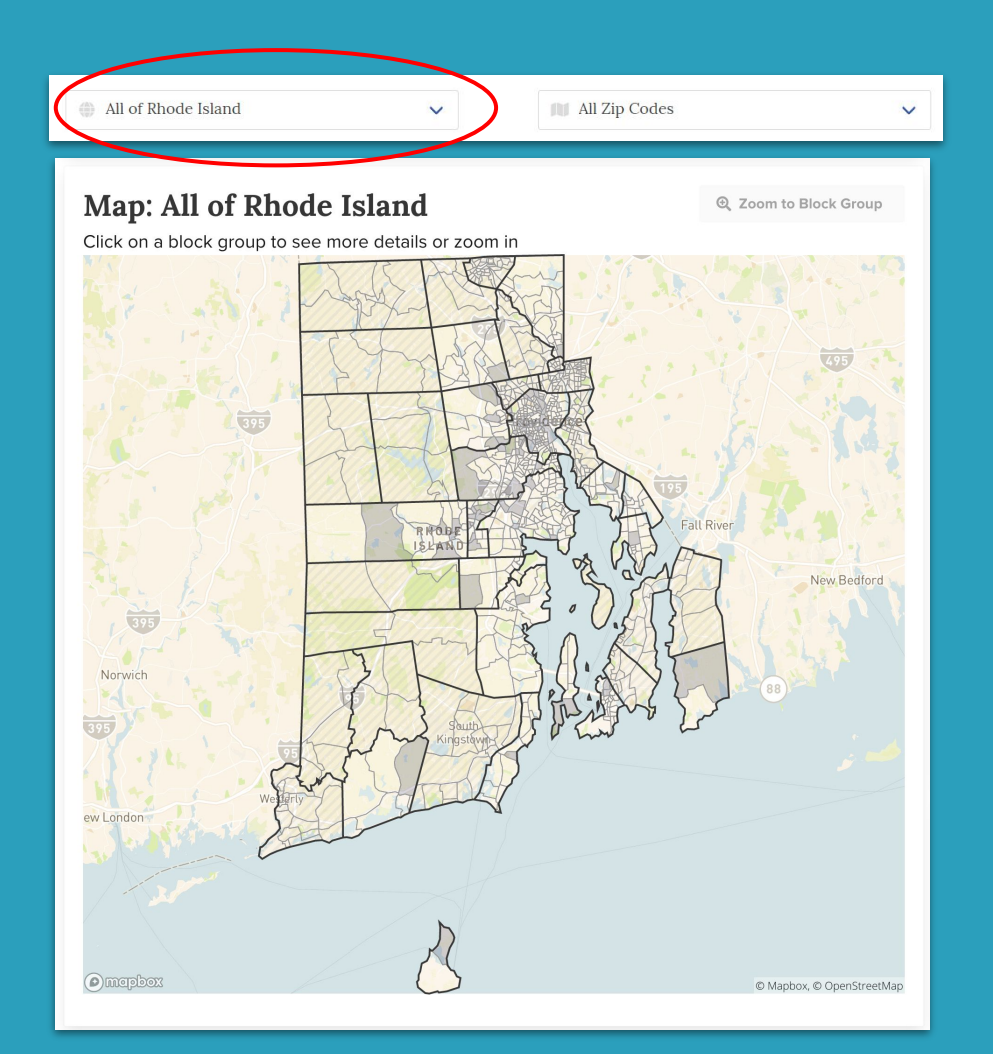

Click the
dropdown to
change towns
Select Cranston

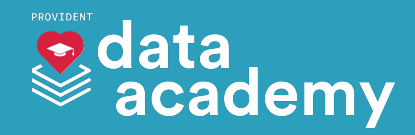

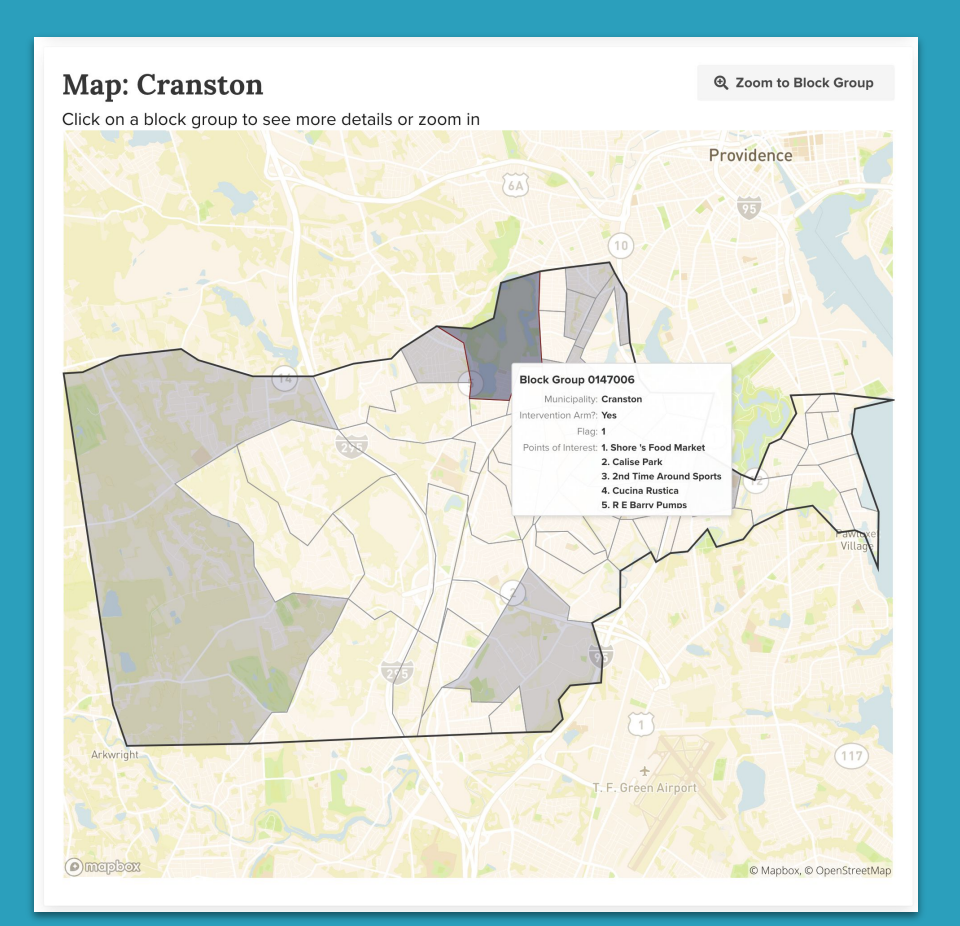

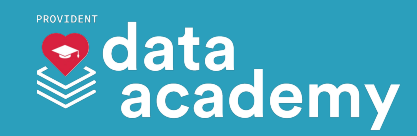

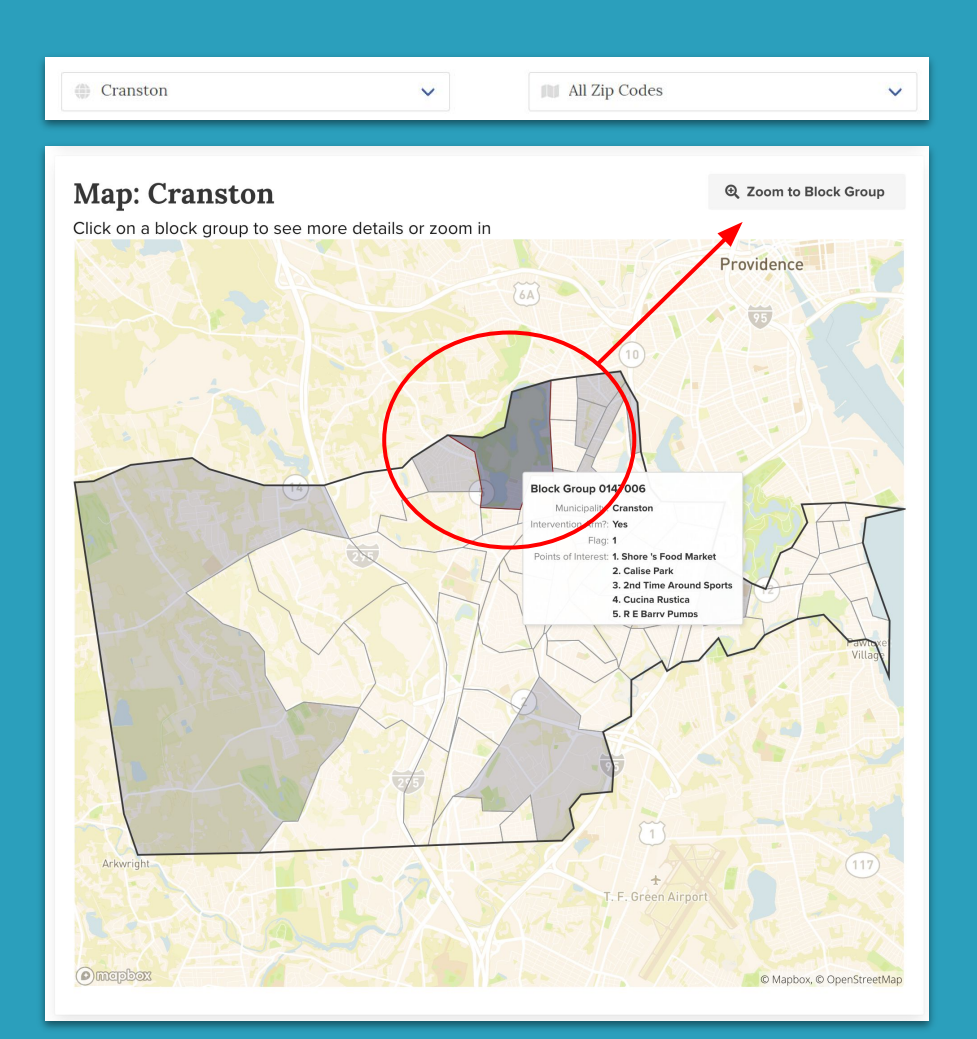

Click on a neighborhood on the map to select it

Click on "Zoom to Block Group" to look closer

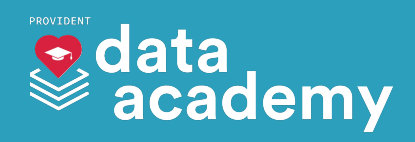

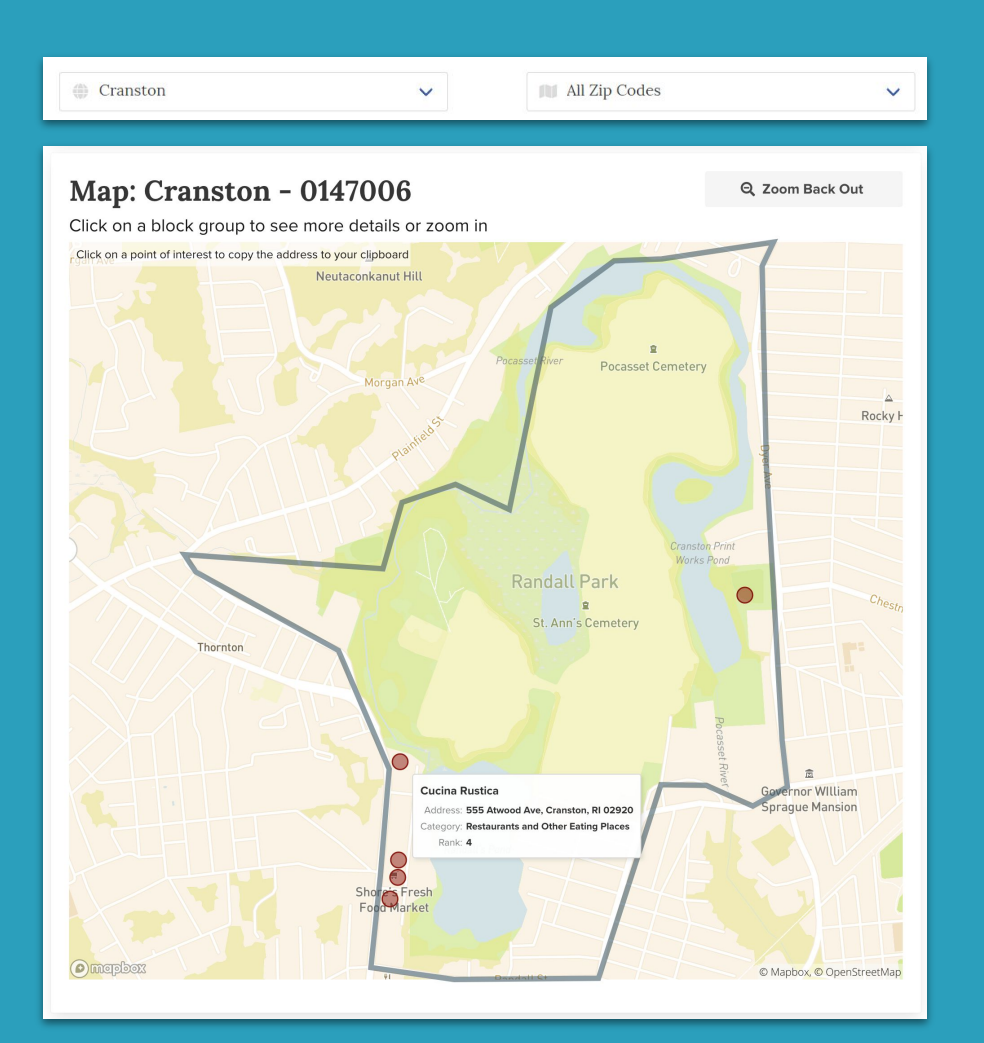

### Now you are looking at one neighborhood within Cranston.

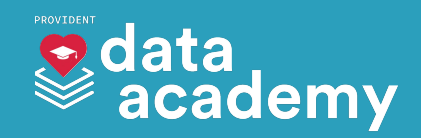

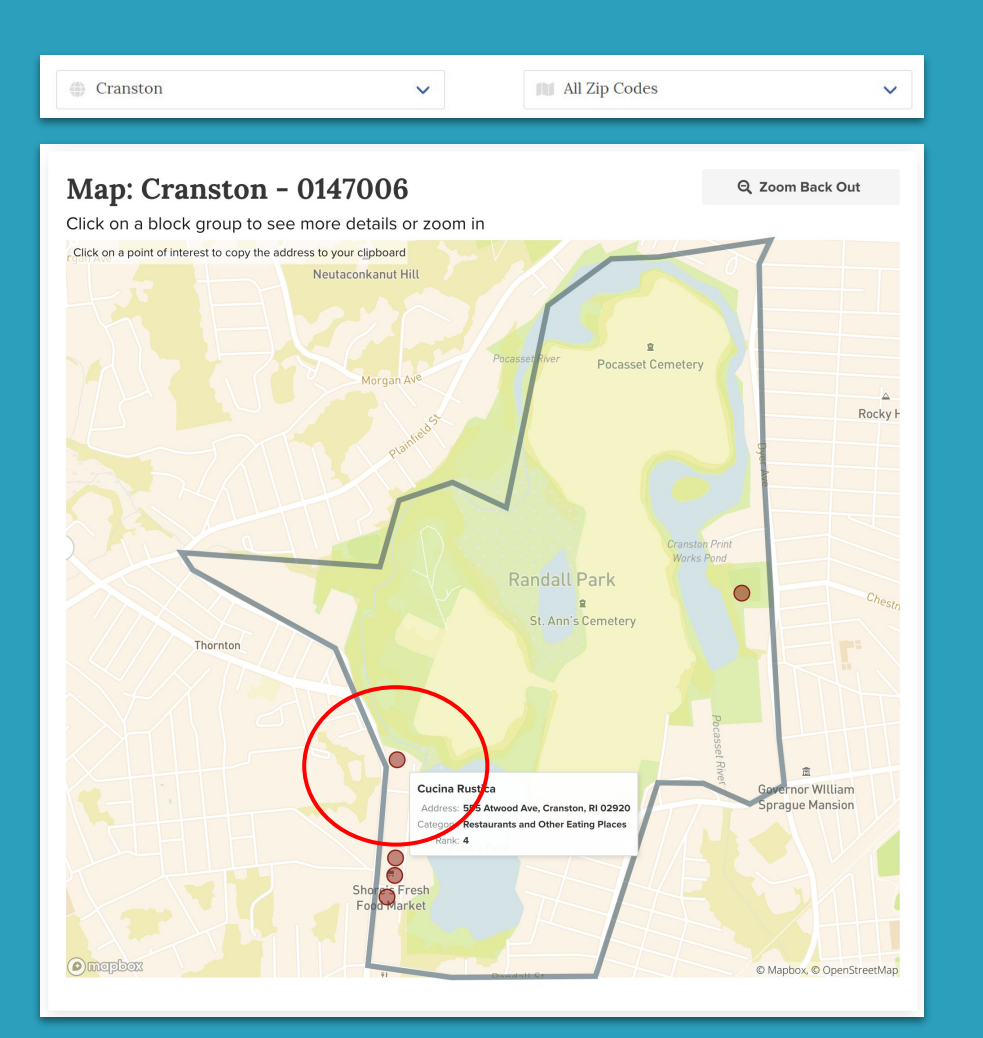

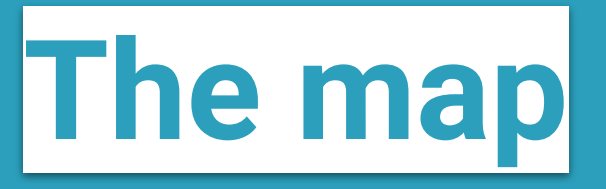

These red dots show places that are most visited. This is based on cell phone data. These are helpful if you don't know about a neighborhood and want to know where people spend time

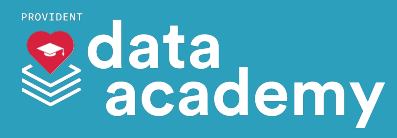

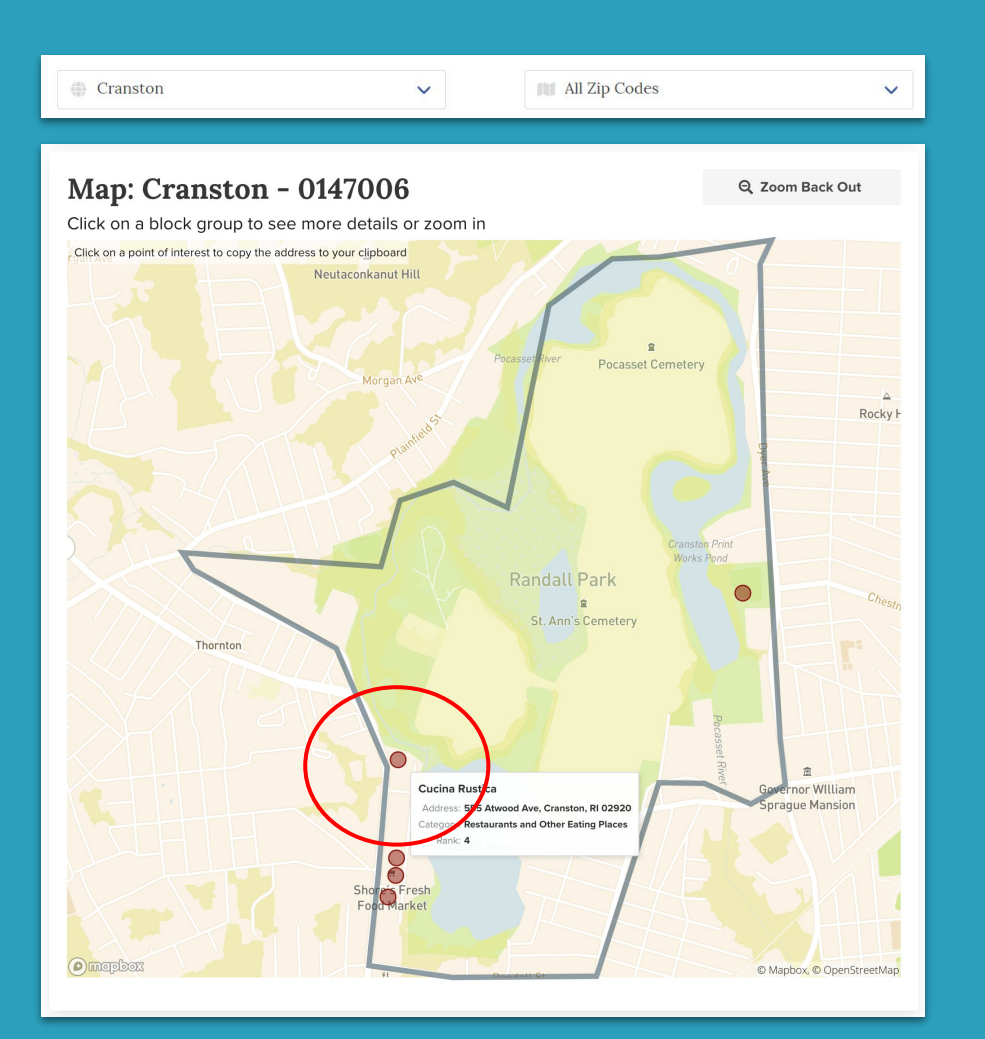

The names of the locations are the closest location for the data. So just treat these points as general areas where there are more people.

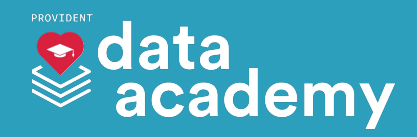

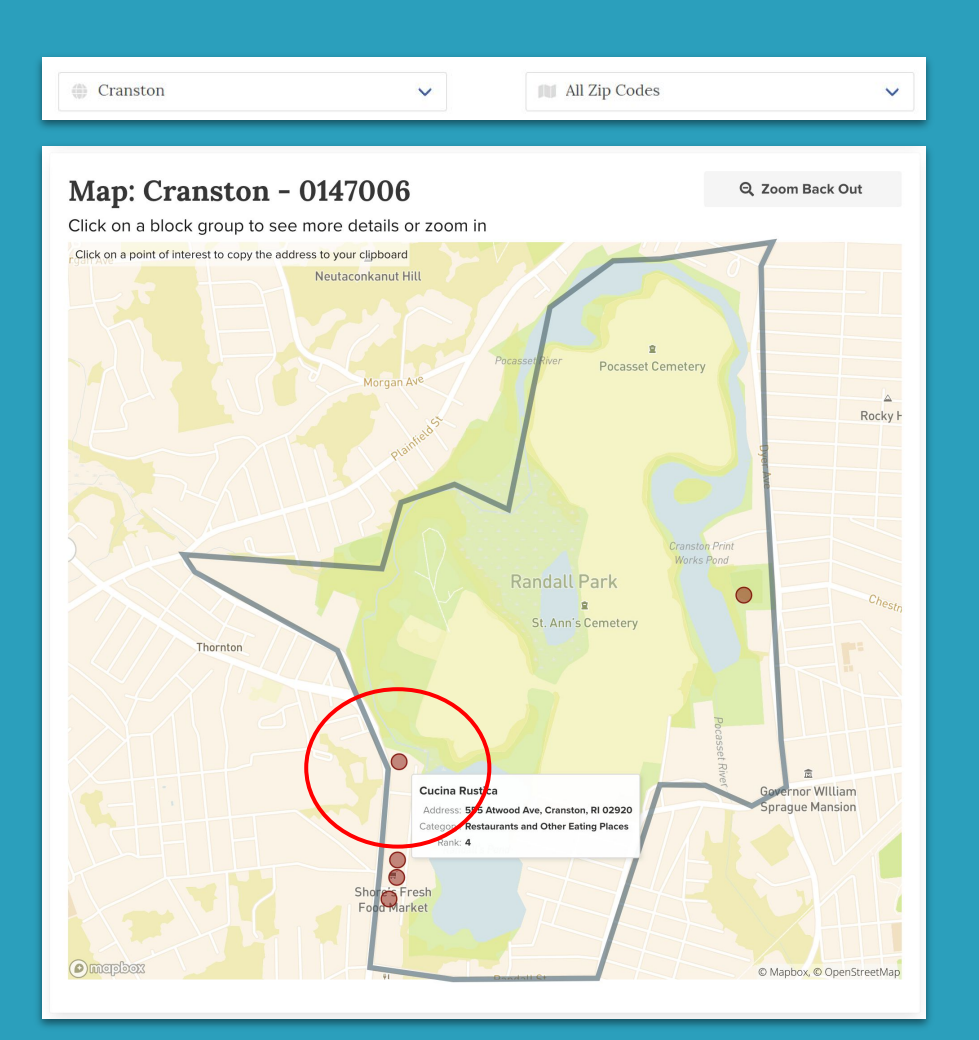

Hover/tap on a point of interest to learn more about it

> (on a desktop, clicking the point will copy the address to your clipboard)

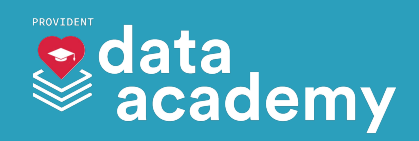

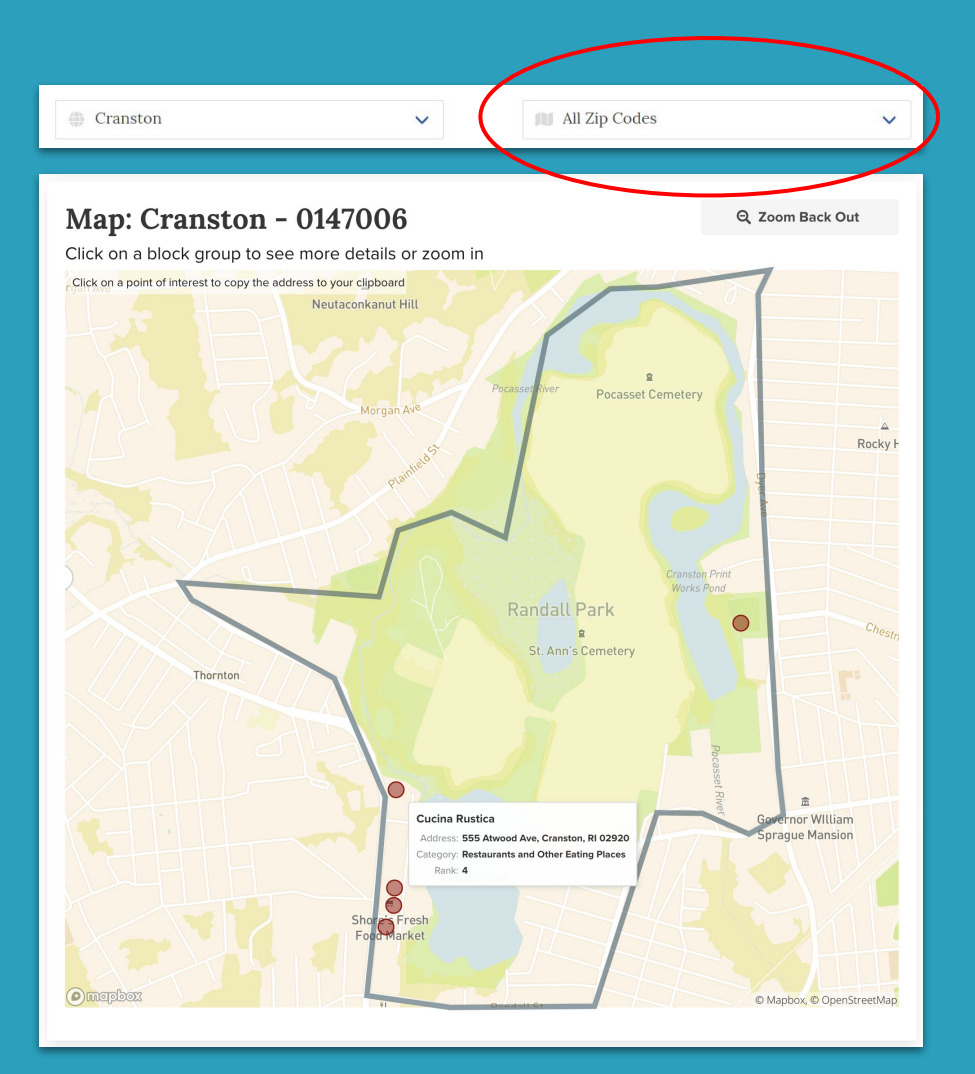

You can also zoom to a specific zip code area when looking at a town or the whole state

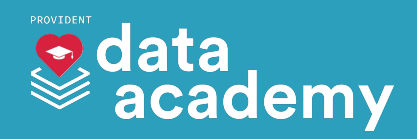

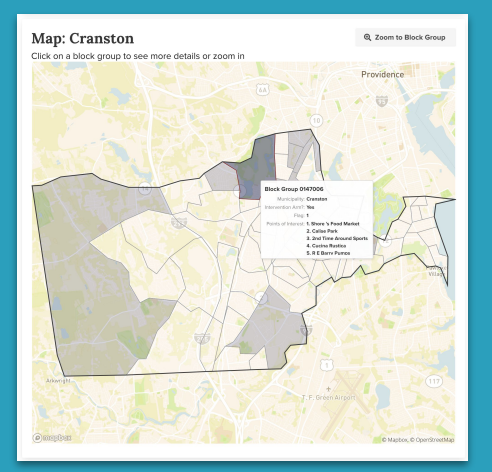

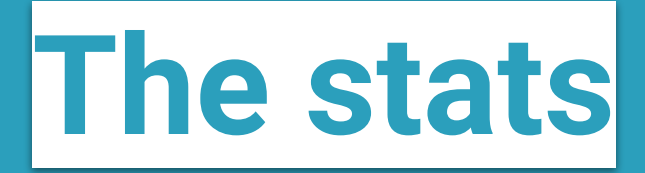

Click or hover
on a
neighborhood to
learn more
about it

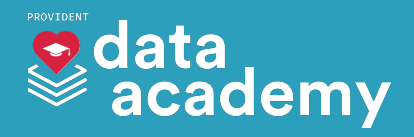

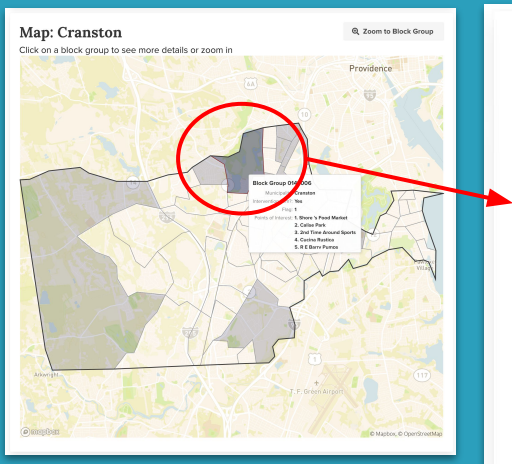

| St   | ats: 2021-2                        |      |          |      |     |
|------|------------------------------------|------|----------|------|-----|
| Muni | cipality Providence 앱 Block G      | rou  | p 000300 | 4    |     |
|      | Prioritized by PROVI               | DEN  | NT model |      |     |
|      |                                    |      | BG       | Town | RI  |
|      | Community Com                      | pos  | sition   |      |     |
|      | American Indian / Alaska Native    | 0    | 12%      | 0%   | 0%  |
|      | Asian                              | 0    | 0%       | 3%   | <1% |
|      | Black / African American           | 0    | 15%      | 10%  | 2%  |
|      | Hispanic / Latino                  | 0    | 67%      | 43%  | 6%  |
|      | Native Hawaiian / Pacific Islander | 0    | 0%       | 0%   | 0%  |
|      | White                              | 0    | 5%       | 28%  | 84% |
|      | Social Vulnerability               | Inc  | dicators |      |     |
| •    | Economic Resour                    | ces  | s 🔶      |      |     |
|      | Poverty Status                     | 0    | 13%      | 21%  | 8%  |
|      | Unemployment Rate                  | 0    | 11%      | 6%   | 4%  |
|      | Rent Burden                        | 0    | 37%      | 44%  | 41% |
|      | No Vehicle Available               | 0    | 10%      | 11%  | 4%  |
| •    | Housing Environme                  | ents | •        |      |     |

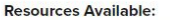

A neighborhood's resilience to overdose depends on its resources. We compared each neighborhood to the median, or middle, amount of resources available to Rhode Islanders.

## The stats

Click or hover
on a
neighborhood to
learn more
about it

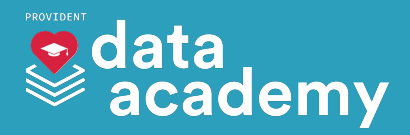

#### Stats: 2021-2

| Municipality Providence 🖒 Block G  | roup | 000300  | 04   |     |
|------------------------------------|------|---------|------|-----|
| Prioritized by PROVI               | DEN  | T model |      |     |
|                                    | ļ    | BG      | Town | RI  |
| Community Com                      | posi | tion    |      |     |
| American Indian / Alaska Native    | 0    | 12%     | 0%   | 0%  |
| Asian                              | 0    | 0%      | 3%   | <1% |
| Black / African American           | 0    | 15%     | 10%  | 2%  |
| Hispanic / Latino                  | 0    | 67%     | 43%  | 6%  |
| Native Hawaiian / Pacific Islander | 0    | 0%      | 0%   | 0%  |
| White                              | 0    | 5%      | 28%  | 84% |
| Social Vulnerability               | Indi | cators  |      |     |
| ▼ Economic Resour                  | ces  | ٠       |      |     |
| Poverty Status                     | 0    | 13%     | 21%  | 8%  |
| Unemployment Rate                  | 0    | 11%     | 6%   | 4%  |
| Rent Burden                        | 0    | 37%     | 44%  | 41% |
| No Vehicle Available               | 0    | 10%     | 11%  | 4%  |
| Housing Environme                  | ents | ٠       |      |     |

### The stats panel tells you more information about the neighborhood you are looking at. We think that these things are important to understand what might make the neighborhood at risk for future overdose

#### **Resources Available:**

A neighborhood's resilience to overdose depends on its resources. We compared each neighborhood to the median, or middle, amount of resources available to Rhode Islanders.

♦ More ♦ Similar ♦ Less ♦ No data

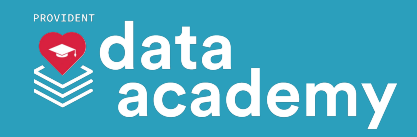

#### Stats: 2021-2 Municipality Providence 🗹 Block Group 0003004 Prioritized by PROVIDENT model BG Town RI Community Composition American Indian / Alaska Native 🚯 12% 0% 0% Asia 0% 3% <1% Black / African American () 10% 2% 15% Hispanic / Latino () 67% 43% 6% Native Hawaiian / Pacific Islander 0% 0% 0% White @ 5% 28% 84% Social Vulnerability Indicators Economic Resources . Poverty Status () 13% 21% 8% Unemployment Rate 11% 6% 4% 37% 44% Rent Burden @ 41% No Vehicle Available () 10% 11% 4% Housing Environments -

#### **Resources Available:**

A neighborhood's resilience to overdose depends on its resources. We compared each neighborhood to the median, or middle, amount of resources available to Rhode Islanders.

♦ More ♦ Similar ♦ Less ♦ No data

### You can hover over the little gray info buttons to learn more about each individual factor.

### data academy

#### Stats: 2021-2

| Municipality | Providence 🖄 Block Gro      | oup   | 000300 | 04   |     |
|--------------|-----------------------------|-------|--------|------|-----|
|              | Prioritized by PROVID       | ENT   | model  |      |     |
|              |                             | B     | G      | Town | RI  |
|              | Community Comp              | ositi | ion    |      |     |
| Amer         | ican Indian / Alaska Native | D     | 12%    | 0%   | 0%  |
|              | Asian                       | Ð     | 0%     | 3%   | <1% |
|              | Black / African American    | 0     | 15%    | 10%  | 2%  |
|              | Hispanic / Latino           | B     | 67%    | 43%  | 6%  |
| Native       | Hawaiian / Pacific Islander | 0     | 0%     | 0%   | 0%  |
|              | White                       | 0     | 5%     | 28%  | 84% |
|              | Social Vulnerability I      | ndic  | ators  |      |     |
| -            | Economic Resourc            | es    | ٠      |      |     |
|              | Poverty Status              | 0     | 13%    | 21%  | 8%  |
|              | Unemployment Rate           | D     | 11%    | 6%   | 4%  |
|              | Rent Burden                 | 0     | 37%    | 44%  | 41% |
|              | No Vehicle Available        | 0     | 10%    | 11%  | 4%  |
| •            | Housing Environmen          | nts   |        |      |     |

#### **Resources Available:**

A neighborhood's resilience to overdose depends on its resources. We compared each neighborhood to the median, or middle, amount of resources available to Rhode Islanders.

♦ More ♦ Similar ♦ Less ♦ No data

### These are the values for all of Rhode Island

### data academy
| Aunicipality Providence 🖒 Block Gr | roup | 000300   | )4   |     |
|------------------------------------|------|----------|------|-----|
| Prioritized by PROVIE              | DEN  | IT model |      |     |
|                                    |      | BG       | Town | RI  |
| Community Com                      | pos  | ition    |      |     |
| American Indian / Alaska Native    | 0    | 12%      | 0%   | 0%  |
| Asian                              | 0    | 0%       | 3%   | <1% |
| Black / African American           | 0    | 15%      | 10%  | 2%  |
| Hispanic / Latino                  | 0    | 67%      | 43%  | 6%  |
| Native Hawaiian / Pacific Islander | 0    | 0%       | 0%   | 0%  |
| White                              | 0    | 5%       | 28%  | 84% |
| Social Vulnerability               | Ind  | icators  |      |     |
| Economic Resource                  | ces  | ٠        |      |     |
| Poverty Status                     | 0    | 13%      | 21%  | 8%  |
| Unemployment Rate                  | 0    | 11%      | 6%   | 4%  |
| Rent Burden                        | 0    | 37%      | 44%  | 41% |
| No Vehicle Available               | 0    | 10%      | 11%  | 4%  |
| Housing Environme                  | nts  |          |      |     |

#### **Resources Available:**

A neighborhood's resilience to overdose depends on its resources. We compared each neighborhood to the median, or middle, amount of resources available to Rhode Islanders.

♦ More ♦ Similar ♦ Less ♦ No data

## These values show us what a typical neighborhood in Rhode Island looks like

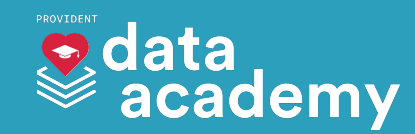

| Aunicipality Providence 안 Block Grou | ар <mark>000300</mark> | 04     |     |
|--------------------------------------|------------------------|--------|-----|
| Prioritized by PROVIDE               | NT mode                | l      |     |
|                                      | BG                     | Town   | RI  |
| Community Compo                      | sition                 |        |     |
| American Indian / Alaska Native 🕚    | 12%                    | 0%     | 0%  |
| Asian 0                              | 0%                     | 3%     | <1% |
| Black / African American ()          | 15%                    | 10%    | 2%  |
| Hispanic / Latino 🕚                  | 67%                    | 43%    | 6%  |
| Native Hawaiian / Pacific Islander 🚯 | 0%                     | 0%     | 0%  |
| White ()                             | 5%                     | 28%    | 84% |
| Social Vulnerability In              | dicators               | 9<br># |     |
| Economic Resource                    | s 🔶                    |        |     |
| Poverty Status ()                    | 13%                    | 21%    | 8%  |
| Unemployment Rate 0                  | 11%                    | 6%     | 4%  |
| Rent Burden ()                       | 37%                    | 44%    | 41% |
| No Vehicle Available ()              | 10%                    | 11%    | 4%  |
| Housing Environment                  | s 🔶                    |        |     |

## These values show us what a typical neighborhood in Rhode Island looks like

# For example, a typical neighborhood in Rhode Island has 4% unemployment

#### **Resources Available:**

A neighborhood's resilience to overdose depends on its resources. We compared each neighborhood to the median, or middle, amount of resources available to Rhode Islanders.

♦ More ♦ Similar ♦ Less ♦ No data

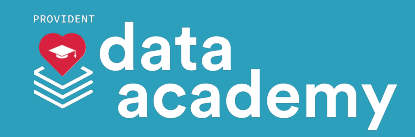

| Municipality | Providence 🗹 🛛 Block Grou      | up 000300 | 04   |     |
|--------------|--------------------------------|-----------|------|-----|
|              | Prioritized by PROVIDE         | NT mode   |      | _   |
|              |                                | BG        | Town | RI  |
|              | Community Compo                | sition    |      |     |
| Ame          | rican Indian / Alaska Native 🕚 | 12%       | 0%   | 0%  |
|              | Asian 0                        | 0%        | 3%   | <1% |
|              | Black / African American ()    | 15%       | 10%  | 2%  |
|              | Hispanic / Latino 🛛            | 67%       | 43%  | 6%  |
| Native       | Hawaiian / Pacific Islander 🗿  | 0%        | 0%   | 0%  |
|              | White 0                        | 5%        | 28%  | 84% |
|              | Social Vulnerability In        | dicators  |      |     |
| -            | Economic Resource              | s 🔶       |      |     |
|              | Poverty Status                 | 13%       | 21%  | 8%  |
|              | Unemployment Rate 0            | 11%       | 6%   | 4%  |
|              | Rent Burden 0                  | 37%       | 44%  | 41% |
|              | No Vehicle Available 0         | 10%       | 11%  | 4%  |
| •            | Housing Environment            | s 🔶       |      |     |

#### **Resources Available:**

A neighborhood's resilience to overdose depends on its resources. We compared each neighborhood to the median, or middle, amount of resources available to Rhode Islanders.

♦ More ♦ Similar ♦ Less ♦ No data

# These are the values of the town that you selected.

data academy

| Municipality Providence ビ Block Gro | up 000300 | 04   |     |
|-------------------------------------|-----------|------|-----|
| Prioritized by PROVIDE              | NT model  |      |     |
|                                     | BG        | Town | RI  |
| Community Compo                     | osition   |      |     |
| American Indian / Alaska Native 🛽   | 12%       | 0%   | 0%  |
| Asian (                             | 0%        | 3%   | <1% |
| Black / African American (          | 15%       | 10%  | 2%  |
| Hispanic / Latino 🖪                 | 67%       | 43%  | 6%  |
| Native Hawaiian / Pacific Islander  | 0%        | 0%   | 0%  |
| White @                             | 5%        | 28%  | 84% |
| Social Vulnerability Ir             | ndicators |      |     |
| Economic Resource                   | es 🔶      |      |     |
| Poverty Status                      | 13%       | 21%  | 8%  |
| Unemployment Rate                   | 11%       | 6%   | 4%  |
| Rent Burden                         | 37%       | 44%  | 41% |
| No Vehicle Available                | 10%       | 11%  | 4%  |
| Housing Environment                 | ts 🔶      |      |     |

#### **Resources Available:**

A neighborhood's resilience to overdose depends on its resources. We compared each neighborhood to the median, or middle, amount of resources available to Rhode Islanders.

♦ More ♦ Similar ♦ Less ♦ No data

# These are the values of the town that you selected.

They show us what a typical neighborhood in the town looks like.

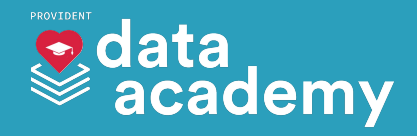

| Municipality | Providence 🗹 🛛 Block Gr       | oup   | 000300 | 04   |     |
|--------------|-------------------------------|-------|--------|------|-----|
|              | Prioritized by PROVIE         | DENT  | mode   |      |     |
|              |                               | Ę     | BG     | Town | RI  |
|              | Community Com                 | posit | ion    |      |     |
| Ame          | erican Indian / Alaska Native | 0     | 12%    | 0%   | 0%  |
|              | Asian                         | 0     | 0%     | 3%   | <1% |
|              | Black / African American      | 0     | 15%    | 10%  | 2%  |
|              | Hispanic / Latino             | 0     | 67%    | 43%  | 6%  |
| Nativ        | e Hawaiian / Pacific Islander | 0     | 0%     | 0%   | 0%  |
|              | White                         | 0     | 5%     | 28%  | 84% |
|              | Social Vulnerability          | Indic | ators  |      |     |
| •            | Economic Resour               | ces   | ٠      |      |     |
|              | Poverty Status                | 0     | 13%    | 218  | 8%  |
|              | Unemployment Rate             | 0     | 11%    | 6%   | 4%  |
|              | Rent Burden                   | 0     | 37%    | 44%  | 41% |
|              | No Vehicle Available          | 0     | 10%    | 11%  | 4%  |
| •            | Housing Environme             | nts   | ٠      |      | J   |

# These are the values of the town that you selected.

They show us what a typical neighborhood in the town looks like.

In **Cranston**, the unemployment rate is a bit higher than the state average

#### **Resources Available:**

A neighborhood's resilience to overdose depends on its resources. We compared each neighborhood to the median, or middle, amount of resources available to Rhode Islanders.

♦ More ♦ Similar ♦ Less ♦ No data

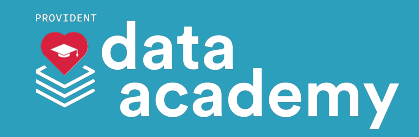

| Prioritized by PROVIDE               | NI model |      |     |
|--------------------------------------|----------|------|-----|
|                                      | BG       | Town | RI  |
| Community Compo                      | sition   |      |     |
| American Indian / Alaska Native 🛽 🛛  | 12%      | 0%   | 0%  |
| Asian <b>0</b>                       | 0%       | 3%   | <1% |
| Black / African American 🛛           | 15%      | 10%  | 2%  |
| Hispanic / Latino 🏾 🛛                | 67%      | 43%  | 6%  |
| Native Hawaiian / Pacific Islander 🛽 | 0%       | 0%   | 0%  |
| White 0                              | 5%       | 28%  | 84% |
| Social Vulnerability In              | dicators |      |     |
| Economic Resource                    | 5 🔶      |      |     |
| Poverty Status                       | 13%      | 21%  | 8%  |
| Unemployment Rate 0                  | 11%      | 6%   | 4%  |
| Rent Burden                          | 37%      | 44%  | 41% |
| No Vehicle Available 🛽               | 10%      | 11%  | 4%  |

#### **Resources Available:**

A neighborhood's resilience to overdose depends on its resources. We compared each neighborhood to the median, or middle, amount of resources available to Rhode Islanders.

♦ More ♦ Similar ♦ Less ♦ No data

## These are the values of the neighborhood that you selected

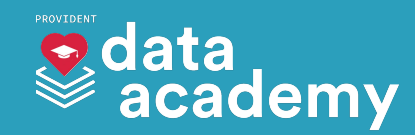

| Municipality Providence 앱 Block Grou | up 000300 | 4    |     |
|--------------------------------------|-----------|------|-----|
| Prioritized by PROVIDE               | NT model  |      |     |
|                                      | BG        | Town | RI  |
| Community Compo                      | sition    |      |     |
| American Indian / Alaska Native 🛛    | 12%       | 0%   | 0%  |
| Asian <b>G</b>                       | 0%        | 3%   | <1% |
| Black / African American (           | 15%       | 10%  | 2%  |
| Hispanic / Latino 😗                  | 67%       | 43%  | 6%  |
| Native Hawaiian / Pacific Islander 🚯 | 0%        | 0%   | 0%  |
| White @                              | 5%        | 28%  | 84% |
| Social Vulnerability In              | dicators  |      |     |
| Economic Resource                    | б 🔶       |      |     |
| Poverty Status                       | 13%       | 21%  | 8%  |
| Unemployment Rate                    | 11%       | 6%   | 4%  |
| Rent Burden                          | 37%       | 44%  | 41% |
| No Vehicle Available                 | 10%       | 11%  | 4%  |
| Housing Environment                  | •         |      |     |

**Resources Available:** 

A neighborhood's resilience to overdose depends on its resources. We compared each neighborhood to the median, or middle, amount of resources available to Rhode Islanders.

♦ More ♦ Similar ♦ Less ♦ No data

We can see here that this neighborhood has an unemployment rate of 11%, higher than the Cranston average of 6%, and even higher the state average of 4%

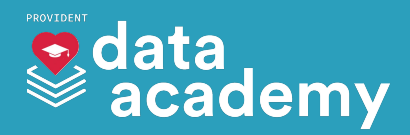

| Municipality | Providence 🖄 Block Grou       | up 000300 | 04   |     |
|--------------|-------------------------------|-----------|------|-----|
|              | Prioritized by PROVIDE        | NT mode   | l    |     |
|              |                               | BG        | Town | RI  |
|              | Community Compo               | sition    |      |     |
| Ameri        | can Indian / Alaska Native 🕚  | 12%       | 0%   | 0%  |
|              | Asian ()                      | 0%        | 3%   | <1% |
|              | Black / African American ()   | 15%       | 10%  | 2%  |
|              | Hispanic / Latino 🕚           | 67%       | 43%  | 6%  |
| Native I     | Hawaiian / Pacific Islander 🗿 | 0%        | 0%   | 0%  |
|              | White 0                       | 5%        | 28%  | 84% |
|              | Social Vulnerability In       | dicators  |      |     |
| •            | Economic Resource             | s 🔶       |      |     |
|              | Poverty Status 0              | 13%       | 21%  | 8%  |
|              | Unemployment Rate 0           | 11%       | 6%   | 4%  |
|              | Rent Burden ()                | 37%       | 44%  | 41% |
|              | No Vehicle Available 0        | 10%       | 11%  | 4%  |
| •            | Housing Environment           | s 🔶       |      |     |

#### **Resources Available:**

A neighborhood's resilience to overdose depends on its resources. We compared each neighborhood to the median, or middle, amount of resources available to Rhode Islanders.

♦ More ♦ Similar ♦ Less ♦ No data

The colors can give you a general idea of the amount of resources available to the neighborhood compared to typical neighborhoods in the state.

This neighborhood has **less** economic resources available than a typical neighborhood in Rhode Island, but similar housing resources.

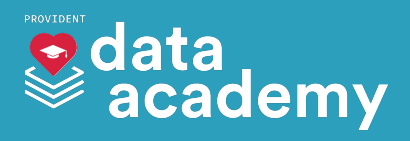

| Stats: 2021-2                          |          |      |     |
|----------------------------------------|----------|------|-----|
| Municipality Providence 앱 Block Grou   | P 000300 | 4    |     |
| Prioritized by PROVIDEN                | NT model |      |     |
|                                        | BG       | Town | RI  |
| Community Compos                       | sition   |      |     |
| American Indian / Alaska Native 🕚      | 12%      | 0%   | 0%  |
| Asian 😗                                | 0%       | 3%   | <1% |
| Black / African American 🚯             | 15%      | 10%  | 2%  |
| Hispanic / Latino 🕚                    | 67%      | 43%  | 6%  |
| Native Hawaiian / Pacific Islander ()  | 0%       | 0%   | 0%  |
| White ()                               | 5%       | 28%  | 84% |
| Social Vulnerability Inc               | dicators |      |     |
| <ul> <li>Economic Resources</li> </ul> | s 🔶      |      |     |
| Poverty Status ()                      | 13%      | 21%  | 8%  |
| Unemployment Rate 😗                    | 11%      | 6%   | 4%  |
| Rent Burden ()                         | 37%      | 44%  | 41% |
| No Vehicle Available                   | 10%      | 11%  | 4%  |
| Housing Environments                   | •        |      |     |

# You can also click these arrows to open or close each section

#### **Resources Available:**

A neighborhood's resilience to overdose depends on its resources. We compared each neighborhood to the median, or middle, amount of resources available to Rhode Islanders.

♦ More ♦ Similar ♦ Less ♦ No data

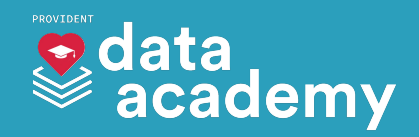

| lunicipality Providence 🖒 Block  | Grou     | P 000300 | 04   |     |
|----------------------------------|----------|----------|------|-----|
| Prioritized by PRO               | VIDE     | NT model | -    |     |
|                                  |          | BG       | Town | RI  |
| Community Co                     | ompo     | sition   |      |     |
| American Indian / Alaska Nati    | ve 🛛     | 12%      | 0%   | 0%  |
| Asi                              | an O     | 0%       | 3%   | <1% |
| Black / African Americ           | an O     | 15%      | 10%  | 2%  |
| Hispanic / Lati                  | no O     | 67%      | 43%  | 6%  |
| Native Hawaiian / Pacific Island | ler 🛛    | 0%       | 0%   | 0%  |
| Wh                               | ite 🚯    | 5%       | 28%  | 84% |
| Social Vulnerabil                | lity Inc | dicators |      |     |
| Economic Reso                    | ources   | s 🔶      |      |     |
| Poverty Stat                     | us O     | 13%      | 21%  | 8%  |
| Unemployment Ra                  | ate O    | 11%      | 6%   | 4%  |
| Rent Burd                        | en 🛛     | 37%      | 44%  | 41% |
| No Vehicle Availat               | ole O    | 10%      | 11%  | 4%  |
| Housing Environ                  | ments    | •        |      |     |

#### **Resources Available:**

A neighborhood's resilience to overdose depends on its resources. We compared each neighborhood to the median, or middle, amount of resources available to Rhode Islanders.

♦ More ♦ Similar ♦ Less ♦ No data

# This spot lets us know if the neighborhood is **prioritized** by the PROVIDENT model

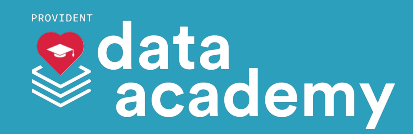

|   | Prioritized by PROVID               | EN | 11 model |        |     |
|---|-------------------------------------|----|----------|--------|-----|
|   |                                     |    | BG       | Town   | RI  |
|   | Community Comp                      | os | ition    |        |     |
| / | American Indian / Alaska Native (   | Ð  | 12%      | 0%     | 0%  |
|   | Asian                               | 0  | 0%       | 3%     | <1% |
|   | Black / African American            | 9  | 15%      | 10%    | 2%  |
|   | Hispanic / Latino                   | Ð  | 67%      | 43%    | 6%  |
| N | ative Hawaiian / Pacific Islander ( | Ð  | 0%       | 0%     | 0%  |
|   | White (                             | Ð  | 5%       | 28%    | 84% |
|   | Social Vulnerability I              | nc | licators | 1<br>4 |     |
| • | Economic Resource                   | es | •        |        |     |
|   | Poverty Status                      | 9  | 13%      | 21%    | 8%  |
|   | Unemployment Rate                   | 0  | 11%      | 6%     | 4%  |
|   | Rent Burden                         | 9  | 37%      | 44%    | 41% |
|   | No Vehicle Available                | 9  | 10%      | 11%    | 4%  |

#### **Resources Available:**

A neighborhood's resilience to overdose depends on its resources. We compared each neighborhood to the median, or middle, amount of resources available to Rhode Islanders.

♦ More ♦ Similar ♦ Less ♦ No data

# This spot lets us know if the neighborhood is **prioritized** by the PROVIDENT model

## Remember, **only some towns can get these predictions**

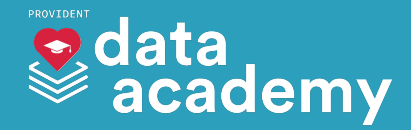

|   |                                      |           | 74     |     |
|---|--------------------------------------|-----------|--------|-----|
|   | Prioritized by PROVIDE               | NT mode   | -      |     |
|   |                                      | BG        | Town   | RI  |
|   | Community Compo                      | osition   |        |     |
|   | American Indian / Alaska Native @    | 12%       | 0%     | 0%  |
|   | Asian (                              | 0%        | 3%     | <1% |
|   | Black / African American 6           | 15%       | 10%    | 2%  |
|   | Hispanic / Latino 🛽                  | 67%       | 43%    | 6%  |
|   | Native Hawaiian / Pacific Islander 🕼 | 0%        | 0%     | 0%  |
|   | White @                              | 5%        | 28%    | 84% |
|   | Social Vulnerability Ir              | ndicators | 9<br>4 |     |
| • | Economic Resource                    | es 🔶      |        |     |
|   | Poverty Status                       | 13%       | 21%    | 8%  |
|   | Unemployment Rate                    | 11%       | 6%     | 4%  |
|   | Rent Burden                          | 37%       | 44%    | 41% |
|   | No Vehicle Available                 | 10%       | 11%    | 4%  |
| - | Housing Environment                  |           |        |     |

This spot lets us know if the neighborhood is **prioritized** by the PROVIDENT model

## Remember, **only some towns can get these predictions**

And within those towns, there will be at least one prioritized neighborhood

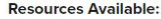

A neighborhood's resilience to overdose depends on its resources. We compared each neighborhood to the median, or middle, amount of resources available to Rhode Islanders.

♦ More ♦ Similar ♦ Less ♦ No data

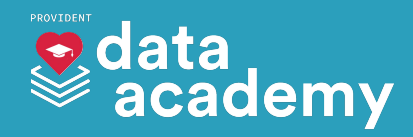

| Municipality | Providence 🖄 Block Gro         | up 000300 | 04   |     |
|--------------|--------------------------------|-----------|------|-----|
|              | Prioritized by PROVIDE         | ENT mode  | -    |     |
|              |                                | BG        | Town | RI  |
|              | Community Compo                | osition   |      |     |
| Ame          | rican Indian / Alaska Native 🔇 | 12%       | 0%   | 0%  |
|              | Asian (                        | 0%        | 3%   | <1% |
|              | Black / African American       | 15%       | 10%  | 2%  |
|              | Hispanic / Latino 🛽            | 67%       | 43%  | 6%  |
| Native       | Hawaiian / Pacific Islander 🕚  | 0%        | 0%   | 0%  |
|              | White @                        | 5%        | 28%  | 84% |
|              | Social Vulnerability Ir        | ndicators | -    |     |
| •            | Economic Resource              | es 🔶      |      |     |
|              | Poverty Status                 | 13%       | 21%  | 8%  |
|              | Unemployment Rate 🔞            | 11%       | 6%   | 4%  |
|              | Rent Burden                    | 37%       | 44%  | 41% |
|              | No Vehicle Available           | 10%       | 11%  | 4%  |
| •            | Housing Environment            | ts 🔶      |      |     |

#### **Resources Available:**

A neighborhood's resilience to overdose depends on its resources. We compared each neighborhood to the median, or middle, amount of resources available to Rhode Islanders.

♦ More ♦ Similar ♦ Less ♦ No data

## On the map, these neighborhoods will be **highlighted**

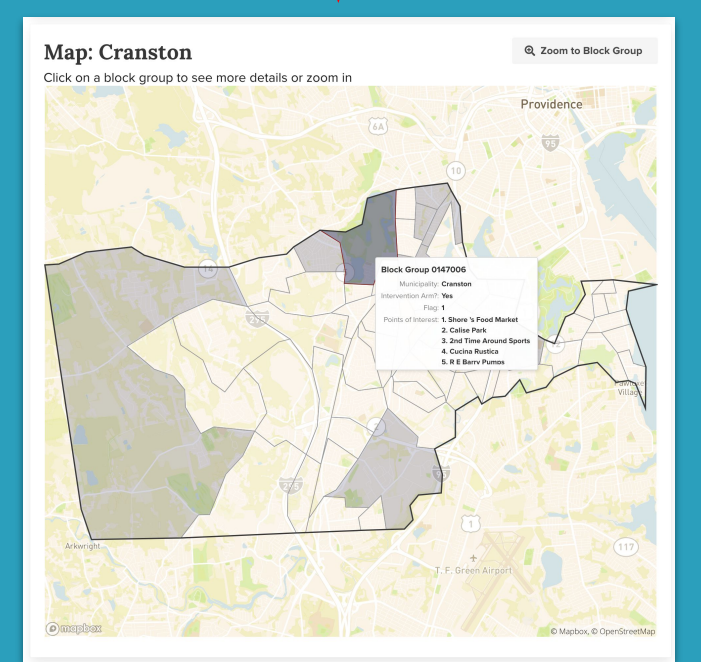

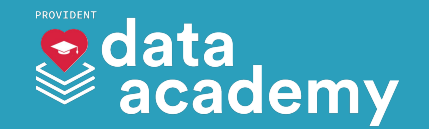

| Municipality Providence 🖒 Block Ge | rou | P 000300 | 4    |     |
|------------------------------------|-----|----------|------|-----|
| Prioritized by PROVI               | DEN | NT model | -    |     |
|                                    |     | BG       | Town | RI  |
| Community Com                      | pos | sition   |      |     |
| American Indian / Alaska Native    | 0   | 12%      | 0%   | 0%  |
| Asian                              | 0   | 0%       | 3%   | <1% |
| Black / African American           | 0   | 15%      | 10%  | 2%  |
| Hispanic / Latino                  | 0   | 67%      | 43%  | 6%  |
| Native Hawaiian / Pacific Islander | 0   | 0%       | 0%   | 0%  |
| White                              | 0   | 5%       | 28%  | 84% |
| Social Vulnerability               | Inc | dicators |      |     |
| Economic Resour                    | ces |          |      |     |
| Poverty Status                     | 0   | 13%      | 21%  | 8%  |
| Unemployment Rate                  | 0   | 11%      | 6%   | 4%  |
| Rent Burden                        | 0   | 37%      | 44%  | 41% |
| No Vehicle Available               | 0   | 10%      | 11%  | 4%  |
| Housing Environme                  | nts | ٠        |      |     |

#### **Resources Available:**

A neighborhood's resilience to overdose depends on its resources. We compared each neighborhood to the median, or middle, amount of resources available to Rhode Islanders.

♦ More ♦ Similar ♦ Less ♦ No data

We update the predictions every 6 months, so be sure to check back in!

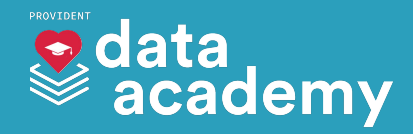

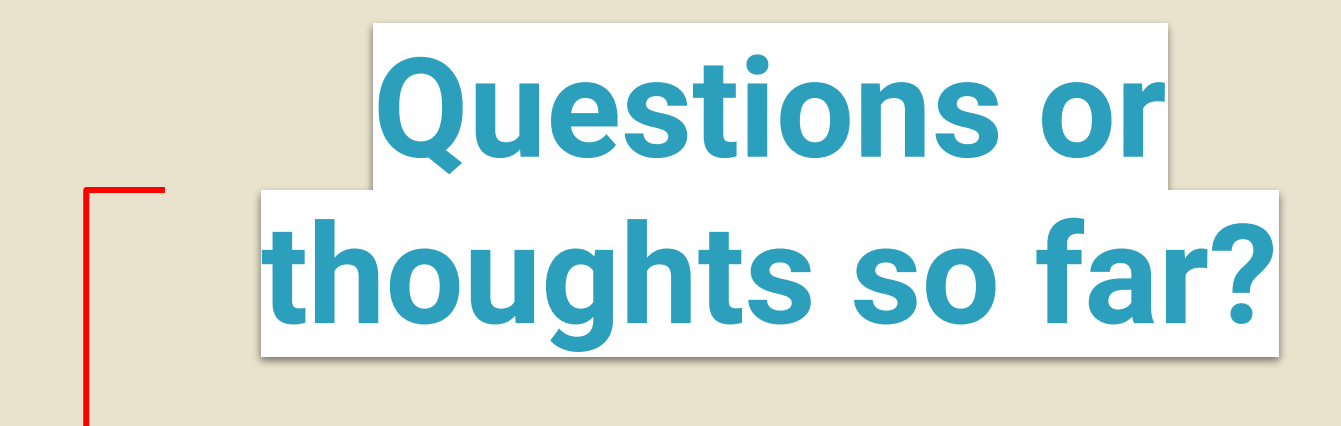

If you have an issue to report or a suggestion, please contact us.

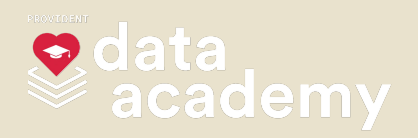

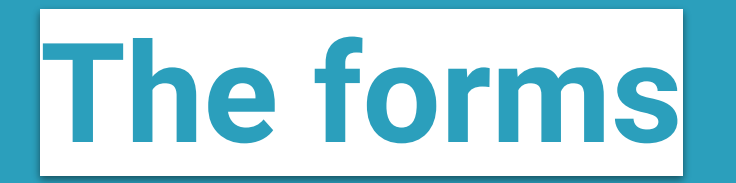

No Assessments or Plans Found for 0003004

Start New Assessment

Start New Plan

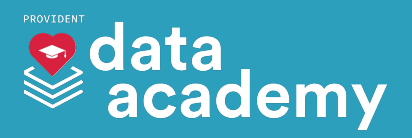

## When you select a neighborhood, you will see this box in the lower right corner:

No Assessments or Plans Found for 0003004

Start New Assessment

Start New Plan

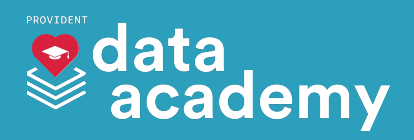

## This is what we use to create neighborhood assessments and plans

No Assessments or Plans Found for 0003004

Start New Assessment

Start New Plan

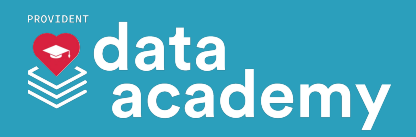

## Let's create an assessment...

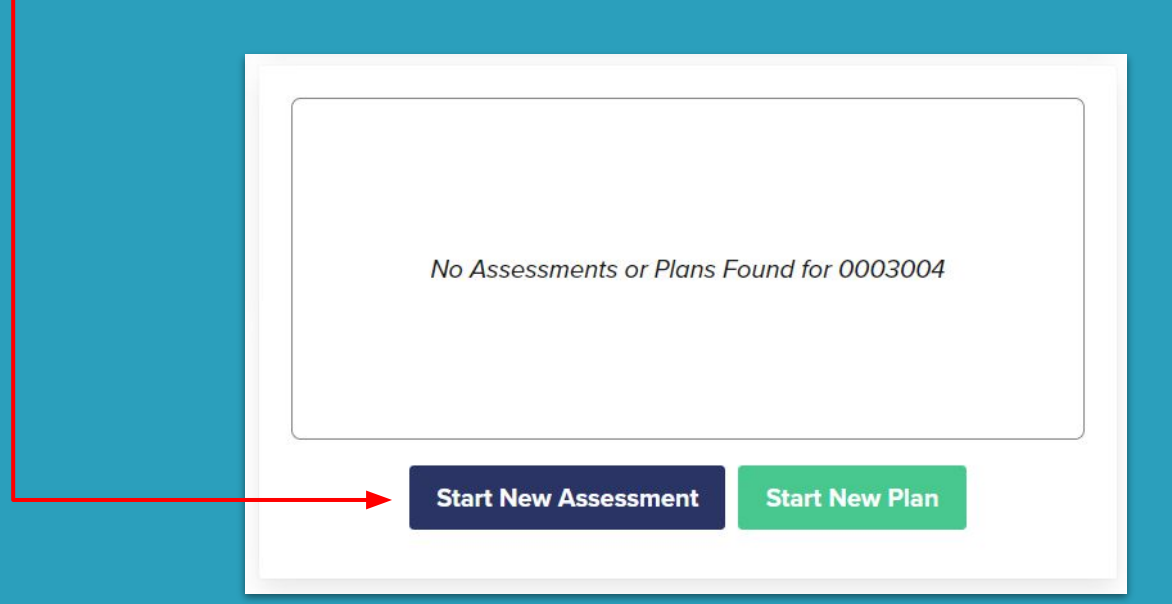

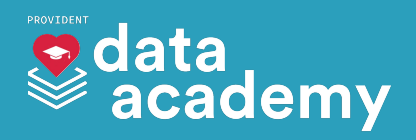

| Neighborhood Rapid Assessment                                                                               | 8                                                 |
|----------------------------------------------------------------------------------------------------|---------------------------------------------------|
| • mepbex                                                                                                    | C<br>© Mapbox, © OperStreetMap                    |
| Neighborhood ID                                                                                             |                                                   |
| 0003004                                                                                                    |                                                   |
| Municipality                                                                                                |                                                   |
| Providence                                                                                                  |                                                   |
| Do you know what services (from any source) are currently available<br>Neighborhood/Town?<br>○ Yes ○ No     | e in this                                         |
| What made you choose to focus on these services in this Neighborh                                           | nood/Town?                                        |
| Our organization has     istorically worked here     working in this location                               | RIDOH                                             |
| Community discussion or<br>individual stories It is close to our main G G G G G G G G G G G G G G G G G G G | Prior Relationships with<br>organizations in this |
| suggesting services are C A hotspot map from<br>needed here RIDOH                                           | Other                                             |
| Do you know any sources for naloxone currently available in this Ne $\odot$ Yes $\odot$ No                  | sighborhood/Town?                                 |

Submit

The assessment let's you put down what you know about a neighborhood.

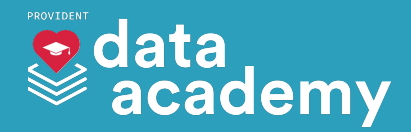

| Neighborhood Rapid Assessment                                                                     | 6 |
|---------------------------------------------------------------------------------------------------|---|
| mepbex                                                                                            | C |
| Neighborhood ID                                                                                   |   |
| 0003004                                                                                           |   |
| Municipality                                                                                      |   |
| Providence                                                                                        |   |
| Do you know what services (from any source) are currently available in this<br>Neighborhood/Town? |   |

○ Yes ○ No

.....

#### What made you choose to focus on these services in this Neighborhood/Town?

| Our organization has     | Grant funding was tied to  | A ROARR report from      |
|--------------------------|----------------------------|--------------------------|
| historically worked here | working in this location   | RIDOH                    |
| Community discussion or  | It is close to our main    | Prior Relationships with |
| individual stories       | office / easily accessible | organizations in this    |
| suggesting services are  | A hotspot map from         | Census Tract             |
| needed here              | RIDOH                      | □ Other                  |

Do you know any sources for naloxone currently available in this Neighborhood/Town?  $\odot$  Yes  $\odot$  No

Do you know any sources for fentanyl test strips currently available in this

Submit

-

Some neighborhoods you might know a lot about, and others not so much. This form helps capture that information.

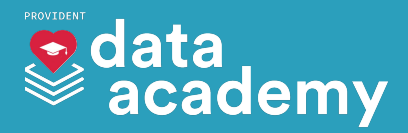

| Neighborhood Rapid Assessment                                               |
|-----------------------------------------------------------------------------|
| © mepbox                                                                    |
| Neighborhood ID                                                             |
| 0003004                                                                     |
| Municipality                                                                |
| Providence                                                                  |
| Do you know what services (from any source) are currently available in this |

○ Yes ○ No

Neighborhood/Town?

#### What made you choose to focus on these services in this Neighborhood/Town?

| Our organization has<br>historically worked here | Grant funding was tied to<br>working in this location | A ROARR report from     RIDOH                     |
|--------------------------------------------------|-------------------------------------------------------|---------------------------------------------------|
| Community discussion or<br>individual stories    | It is close to our main<br>office / easily accessible | Prior Relationships with<br>organizations in this |
| suggesting services are                          | A hotspot map from                                    | Census Tract                                      |
| needed here                                      | RIDOH                                                 | □ Other                                           |

Do you know any sources for naloxone currently available in this Neighborhood/Town?  $\odot$  Yes  $\odot$  No

Do you know any sources for fentanyl test strips currently available in this

. . . . . . . . . .

Submit Sav

You can create assessments for neighborhoods that have predictions or ones that don't!

## There aren't any rules here, and no wrong or right answers!

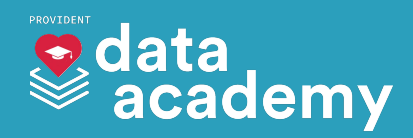

| Neighborhood Rapid Assessment                                                                     | C |
|---------------------------------------------------------------------------------------------------|---|
| © mepbox                                                                                          | С |
| Neighborhood ID                                                                                   |   |
| 0003004                                                                                           |   |
| Municipality                                                                                      |   |
| Providence                                                                                        |   |
| Do you know what services (from any source) are currently available in this<br>Neighborhood/Town? |   |
| ○ Yes ○ No                                                                                        |   |
| What made you choose to focus on these services in this Neighborhood/Town?                        |   |

| <ul> <li>Our organization has</li></ul> | Grant funding was tied to  | C A ROARR report from    |
|-----------------------------------------|----------------------------|--------------------------|
| historically worked here                | working in this location   | RIDOH                    |
| Community discussion or                 | It is close to our main    | Prior Relationships with |
| individual stories                      | office / easily accessible | organizations in this    |
| suggesting services are                 | A hotspot map from         | Census Tract             |
| noododnoro                              | RIDOIT                     | Ouler                    |

Do you know any sources for naloxone currently available in this Neighborhood/Town?

Do you know any sources for fentanyl test strips currently available in this

Submit

When you're done, hit **Submit**. You can also save your work and come back to it later if you click **Save**.

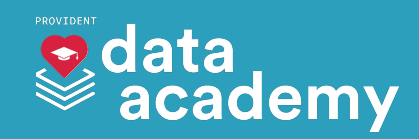

## Now let's start a new **plan**...

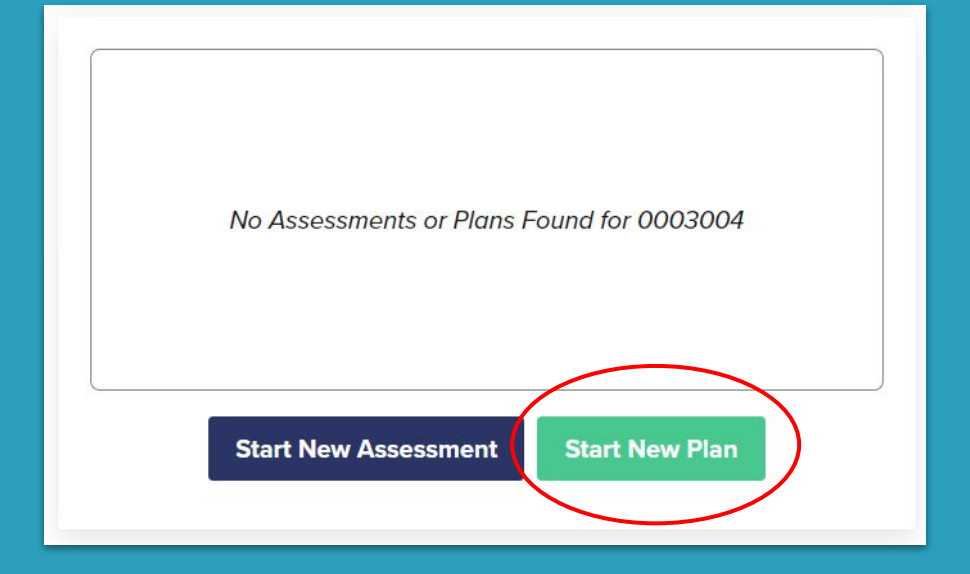

![](_page_59_Picture_2.jpeg)

| Six Month Resource Planning                     | ( |
|-------------------------------------------------|---|
| Comptox                                         | C |
| 0003004                                         |   |
| Municipality Providence                         |   |
| Goal                                            |   |
| What do you plan on doing in this neighborhood? |   |
| Task                                            |   |
| Plan                                            |   |
| Submit Save                                     |   |

## **Plans** are similar to assessments. They let you track what you plan on doing in this neighborhood.

![](_page_60_Picture_2.jpeg)

| Six Month Resource Planning                               | (                         |
|-----------------------------------------------------------|---------------------------|
| • mepbers                                                 | © Mapbox, © OpenStreetMap |
| Neighborhood ID                                           |                           |
| 0003004                                                   |                           |
| Municipality                                              |                           |
| Providence                                                |                           |
| Goal                                                      | 1                         |
| What do you plan on doing in this neighborhood?           |                           |
|                                                           |                           |
| Task<br>What steps do you need to take towards your goal? | *                         |
| Plan                                                      | •                         |
| Submit Save                                               |                           |

In the **Goal** section, you can write down your plans...

![](_page_61_Picture_2.jpeg)

| Six Month Resource Planning                                 | C |
|-------------------------------------------------------------|---|
| © mepbex                                                    | C |
| Neighborhood ID                                             |   |
| 0003004                                                     |   |
| Municipality                                                |   |
| Providence                                                  |   |
| Goal                                                        |   |
| What do you plan on doing in this neighborhood?             |   |
| Task What steps do you need to take towards your goal? Plan |   |
|                                                             |   |
| Submit Save                                                 | 1 |

## And in the **Task** area, you can record the steps you need to take towards your goal.

![](_page_62_Picture_2.jpeg)

| at steps do you need to take towards your goal? |        |   |   |
|-------------------------------------------------|--------|---|---|
| Plan                                            |        |   |   |
|                                                 |        |   | • |
| Plan Description                                |        |   |   |
| (Optional)                                      |        |   |   |
|                                                 |        |   |   |
|                                                 |        |   |   |
|                                                 |        |   |   |
| Directly Responsible Person                     |        |   |   |
|                                                 |        |   |   |
| Start Date                                      |        |   |   |
| mm/dd/yyyy                                      |        |   |   |
| Planned End Date                                |        |   |   |
|                                                 |        |   | * |
|                                                 |        | _ |   |
|                                                 | + Task |   |   |
|                                                 |        |   |   |
|                                                 |        |   |   |
|                                                 |        |   |   |

You can also have multiple **Tasks** and **Goals** in this planning form.

![](_page_63_Picture_2.jpeg)

| Six Month Resource Planning | 8 |
|-----------------------------|---|
| © mepbex                    | С |
| Neighborhood ID             |   |
| 0003004                     |   |
| Municipality                |   |
| Providence                  |   |
| Goal                        |   |
|                             |   |
| Task                        |   |
| Plan                        |   |
| Submit Save                 |   |

## A goal doesn't have to be something big. For example, a goal could be:

- Check out a new area
  Try to form new relationships
  Hand out resources
  Scope out a new location
  - Scope out a new location for an event or outreach

![](_page_64_Picture_4.jpeg)

## As you create assessments and plans, they will show up in this box:

![](_page_65_Picture_1.jpeg)

![](_page_65_Picture_2.jpeg)

| PREVENT RICH                                                                                                    | Home     | Dashboa  | nd Fo  | orms        | )          |           |                        |        |                      |               |                          |          |
|----------------------------------------------------------------------------------------------------|----------|----------|--------|-------------|------------|-----------|------------------------|--------|----------------------|---------------|--------------------------|----------|
|                                                                                                    |          |          |        | T           |            |           |                        |        |                      |               |                          |          |
|                                                                                                    |          |          |        |             |            |           |                        |        |                      |               |                          |          |
| Forms                                                                                                    |          |          |        |             |            |           |                        |        |                      |               |                          |          |
| Hide Filters                                                                                                    |          | C        | raniza | tion Level' | 0          | Statu     | 0                      |        | Municipality         |               | Plack Group              |          |
|                                                                                                    |          | •        | лgamza | UOII LEVEI: | •          |           | S                      | •      |                      | -             |                          | Ŧ        |
| Neighborho                                                                                                    | od Rapid | Assessme | ent    |             | ORGANIZATI | ION-LEVEL | MUNICIPALITY: Little C | ompton | BLOCK GROUP: 0414002 | STATUS: Draft | LAST UPDATED: 2021-11-05 | Continue |
| Six Month Resource Planning ORGANIZATION-LEVEL MUNICIPALITY: Providence BLOCK GROUP: 0003004 STATUS: Submitted SUBMITTED: 2021-11-05 Review Form |          |          |        |             |            |           |                        |        |                      |               |                          |          |

# The **Forms** tab at the top of the page lets you see all of the forms that you have completed.

![](_page_66_Picture_2.jpeg)

![](_page_67_Picture_0.jpeg)

| Forms                      |                     |                                  |                                       |                                       |
|----------------------------|---------------------|----------------------------------|---------------------------------------|---------------------------------------|
| Hide Filters               |                     |                                  |                                       |                                       |
| Form Title                 | Organization Level? | Status                           | Municipality                          | Block Group                           |
| •                          | <b>•</b>            |                                  | × (                                   | •                                     |
| Neighborhood Rapid Assess  | ment organizatio    | N-LEVEL MUNICIPALITY: Little Com | pton BLOCK SPOUP: 0414002 STATUS: D   | ait LAST UPDATED: 2021-11-05 Continue |
| Six Month Resource Plannin | g ORGANIZATION-L    | EVEL MUNICIPALITY: Providence    | BLOCK GROUP: 0003004 STATUS: Submitte | d SUBMITTED: 2021-11-05 Review Form   |

## You can use this to filter by forms you have completed for certain **towns**.

![](_page_67_Picture_3.jpeg)

![](_page_68_Picture_0.jpeg)

| Forms                       |                     |                                   |                                        |                                       |
|-----------------------------|---------------------|-----------------------------------|----------------------------------------|---------------------------------------|
| Hide Filters                |                     |                                   |                                        |                                       |
| Form Title                  | Organization Level? | Status                            | Municipality                           | Block Group                           |
| •                           |                     |                                   | •                                      | •                                     |
| Neighborhood Rapid Assessm  | nent organizatio    | ON-LEVEL MUNICIPALITY: Little Com | pton BLOCK GROUP: 0414002 STATUS: Dr   | aft LAST UPDATED: 2021-11-07 Continue |
| Six Month Resource Planning | ORGANIZATION-I      | LEVEL MUNICIPALITY: Providence    | BLOCK GROUP: 0003004 STATUS: Submittee | 1 SUBMITTED: 2021-11-05 Review Form   |

Here, you can **Start** new forms, **Continue** drafts that you started, and **Review** forms you have completed

![](_page_68_Picture_3.jpeg)

We need your help seeing if this tool will be a success.

We are asking you to log in at least once a month to create an assessment or goal.

![](_page_69_Picture_2.jpeg)

We need your help seeing if this tool will be a success.

We are asking you to log in at least once a month to create an assessment or goal.

We also want your input, your thoughts, and your ideas about how to improve this tool!

![](_page_70_Picture_3.jpeg)

## Follow our work!

## @pph\_collective

![](_page_71_Picture_2.jpeg)

## medium.com/pphc

![](_page_71_Picture_4.jpeg)

## @pph\_collective

![](_page_71_Picture_6.jpeg)